# *T30s* Hand-held GCS

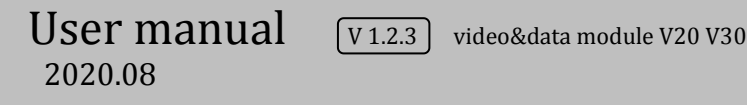

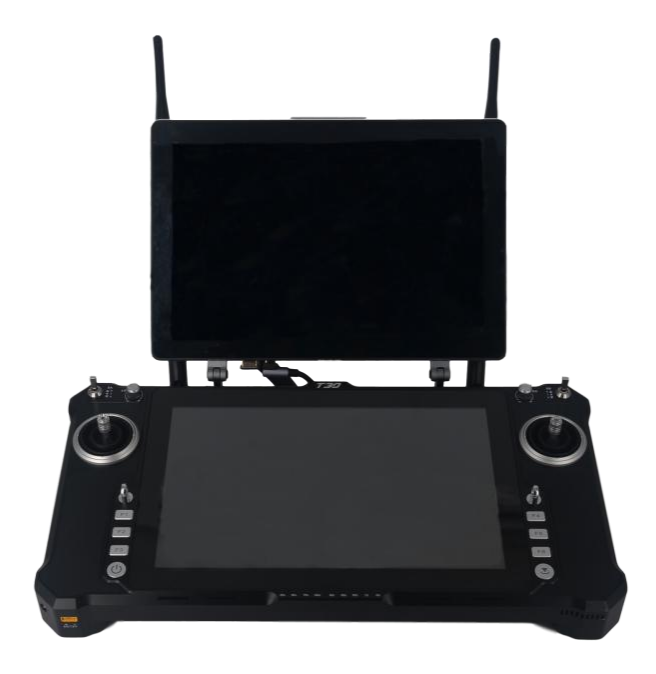

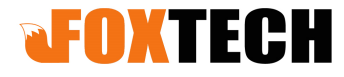

## Catalog

| 1. Disclaimer                                                   | 4 -    |
|-----------------------------------------------------------------|--------|
| 2. Product Precautions                                          | 4 -    |
| 2.1. Installation Note                                          | - 5 -  |
| 2.2. Precautions for Use                                        | - 5 -  |
| 3. Product Introduction                                         | 5 -    |
| 3.1. Item List (V20: 5km grade )                                | 6-     |
| 3.2. Item list (V30: 15km grade)                                | 7 -    |
| 4. Product Instruction                                          | - 8 -  |
| 4.1. T30S main components name                                  | 8 -    |
| 4.2. V20 Airborne Unit Indicator&Interface Instruction          | 9 -    |
| 4.3. V20 Receiver Installation and Connection                   | - 10 - |
| 4.4. V30 Airborne Unit Indicator&Interface Instruction          | - 12 - |
| 4.5. V30 Receiver Installation and Connection                   | - 13 - |
| 5. T30S Second Display Instruction                              | - 14 - |
| 5.1. Touch calibration on the secondary screen                  | - 14 - |
| 5.2. Split-Screen Setting                                       | - 15 - |
| 6. Remote Controller Operation                                  | - 15 - |
| 6.1. Power-on and Power-off of the Remote Controller and        |        |
| Computer                                                        | - 15 - |
| 6.2. Remote Controller & Receiver Indicator Instruction         | - 17 - |
| 6.2.1. Remote Controller Indicator Instruction                  | - 17 - |
| 6.2.2. V20 Receiver Indicator Instruction                       | - 18 - |
| 6.2.3. V30 Receiver Indicator Instruction                       | - 18 - |
| 6.3. Remote Controller Antenna                                  | - 19 - |
| 7. The Use of Parameters Setting Software of Remote Controller- | - 19 - |
| 7.1. Parameters Setting Software Instruction                    | - 19 - |
| 7.2. Channel monitoring and calibration                         | - 20 - |
| 7.3. Channel Configuration                                      | - 21 - |
| 7.4. Fail-safe Setting                                          | - 24 - |
| 7.5. Channel Hold                                               | - 25 - |
| 7.6. Throttle Hold                                              | - 26 - |
| 7.7. Alarm Instructions for remote control                      | - 27 - |
| 7.8. Charge the Remote Controller                               | - 28 - |

| 8. V20 Video&Data Transmission Module Operation         | 28 -      |
|---------------------------------------------------------|-----------|
| 8.1. V20 Connection Instruction                         | 28 -      |
| 8.2. V20 Video&Data link Serial Port Operation          | 29 -      |
| 8.3. V20 LAN Port                                       | 31 -      |
| 8.4. Fast Reset and Configuration of Video Transmission |           |
| Module                                                  | 33 -      |
| 8.4.1. Fast Reset of Video Transmission Module          | 33 -      |
| 8.4.2. Fast Configuration of Video Transmission Recei   | ver- 33 - |
| 8.4.3. Fast Configuration of Video Transmission Modu    | ile of    |
| RC                                                      | 37 -      |
| 9. V30 Video&Data Transmission Module Operation         | 39 -      |
| 9.1. Video Connection Instruction for HDMI Version      | 40 -      |
| 9.2. Video Connection Instruction for LAN Version       | 41 -      |
| 9.3. Display the Video in Mission Planner               | 43 -      |
| 9.4. Display image in QGC                               | 45 -      |
| 10. V30 Parameters Setting                              | 46 -      |
| 10.1. Connecting the device                             | 46 -      |
| 10.2. Command Configuration List                        | 48 -      |
| 10.3. V20 Video&Data Transmission Module Parameters     | 50 -      |
| 10.4. V30 Video&Data Transmission Module Parameters     | 51 -      |
| 10.5. T30s Remote Controller Port Instruction           | 51 -      |
| 11. Firmware Ungrading Procedure                        | - 54 -    |
| 11.1. HID Controller                                    | - 54 -    |
| 11.2 T30S Remote Controller Firmware Ungrading          | - 57 -    |
| 11 3 V20 Receiver Firmware Ungrading                    | - 58 -    |
| 12 Common Questions                                     | - 59 -    |
| 13 T30S Remote Controller Parameters                    | - 59 -    |
|                                                         |           |

#### 1. Disclaimer

Thank you for purchasing the T30S hand-held ground control station. Please use it in accordance with the local radio control regulations and read this statement carefully before using it. Once used, it shall be deemed to endorse and accept all contents of this statement. Please strictly follow this instruction to install and use the product. The supplier will not bear any legal liability for any result or loss caused by improper use, installation, final assembly or modification of the product.

#### 2. Product Precautions

1) T30s, the ground terminal (hereinafter referred to as ground unit) is used with the airborne unit (hereinafter referred to as airborne unit).

2) T30s has different versions based on the different data link.

**\*** If with only data link, the matched airborne end is R20.

\* If with video&data link, the matched airborne ends are V20 and V30.

V20: 5km grade module, frequency band: 2.3GHz/2.4GHz/2.5GHz;

V30: 15km grade module, frequency band: 800MHz/1.4GHz

3) The ground unit has a built-in 12V battery (lithium battery 3s), the airborne unit needs external power supply input DC7.4-12V (lithium battery 2s-3s), please follow the specification to power the radio.

4) If you use it improperly, the aircraft may cause some degree of injury and damage to people and property, please pay attention to safety when using.

5) In order to serve our customers better, our R & D team has been upgrading and optimizing our products, the corresponding software and firmware will be updated from time to time, there may be incompatibility between different firmware versions of the ground unit and airborne unit, so please remember to check the software firmware version when using. For more information, pls refer to our website for the latest firmware and technical support.

6) Example of basic software firmware version: Parameters setting software: HZY\_ToolBench V1.2.3.4; Ground unit firmware: TTx30-1.2.3-1.0; Airborne unit V20 firmware: V20RX-1.2.3-1.00; Airborne end V30 firmware: V30RX-1.2.3-1.0.

7) The software, firmware, drivers, port conversion tools, etc. will be updated from time to time on our website, please visit our website to download, or contact customer service staff to obtain them.

8) If you encounter any problem during the installation or use , please contact us

#### 2.1. Installation Note

1) Be sure to use the spare parts provided by our company.

2) Be sure to install the antennas before power on to avoid damage to the circuit.

3) Try to make the receiver antenna without obstruction, and the end part of the antenna is vertically downward without bending, so as to avoid shortening the communication distance or even failing to communicate due to obstruction.

4) Do not disassemble or refit without permission. If you encounter any problem that cannot be solved during installation, please contact us directly.

5) During installation, keep proper distance between electronic devices to minimize electromagnetic interference.

#### 2.2. Precautions for Use

1) Before use, please make sure that all connection wires are fastened reliably and all parts work normally.

2) Please open the configuration software of the remote control and check whether the channels are normal after power-on.

3) Please check the surrounding environment to ensure that there is no interference from other devices, otherwise T30s data transmission performance will be seriously affected.

4) Ensure that the antennas are free from obstacles and bends during use, and stay away from large metal structural parts as far as possible to avoid communication obstruction.

5) Check the power of the remote control before use. If the parameter adjustment software shows that power is low, please charge the remote control timely. If the remote control is turned off, the receiver has entered the state of out-of-control protection. Stop using it when the battery is too low. Don't rely on the device's low-power alarm, which is only a precaution and tells you when to charge. It takes about 5-6hs to be fully charged.

## 3. Product Introduction

T30s is a hand-held ground control station that integrates remote control, data transmission and ground station.

T30s is highly integrated, small size, easy operation, multichannel adjustable, dual S-BUS outputs and so on.

Compared with the last generation, the computer performance configuration has been greatly improved, and the remote-control circuit design is optimized.

The channel number has increased from 16 to 23, and the anti-interference of data transmission and power supplies have also been optimized. Dual S-BUS can be mapped randomly in 8 analog channels, 4 three-position switches, and 11 buttons. Multi frequency can be chosen between 840MHz, 915MHz, 1.4GHz, and 2.3-2.5GHz. Stable data transmission can be provided at distances of 3-30km based on different data link versions and application environment. It can be widely used in the field of control and data transmission for industrial drones.

#### 3.1. Item List (V20: 5km grade)

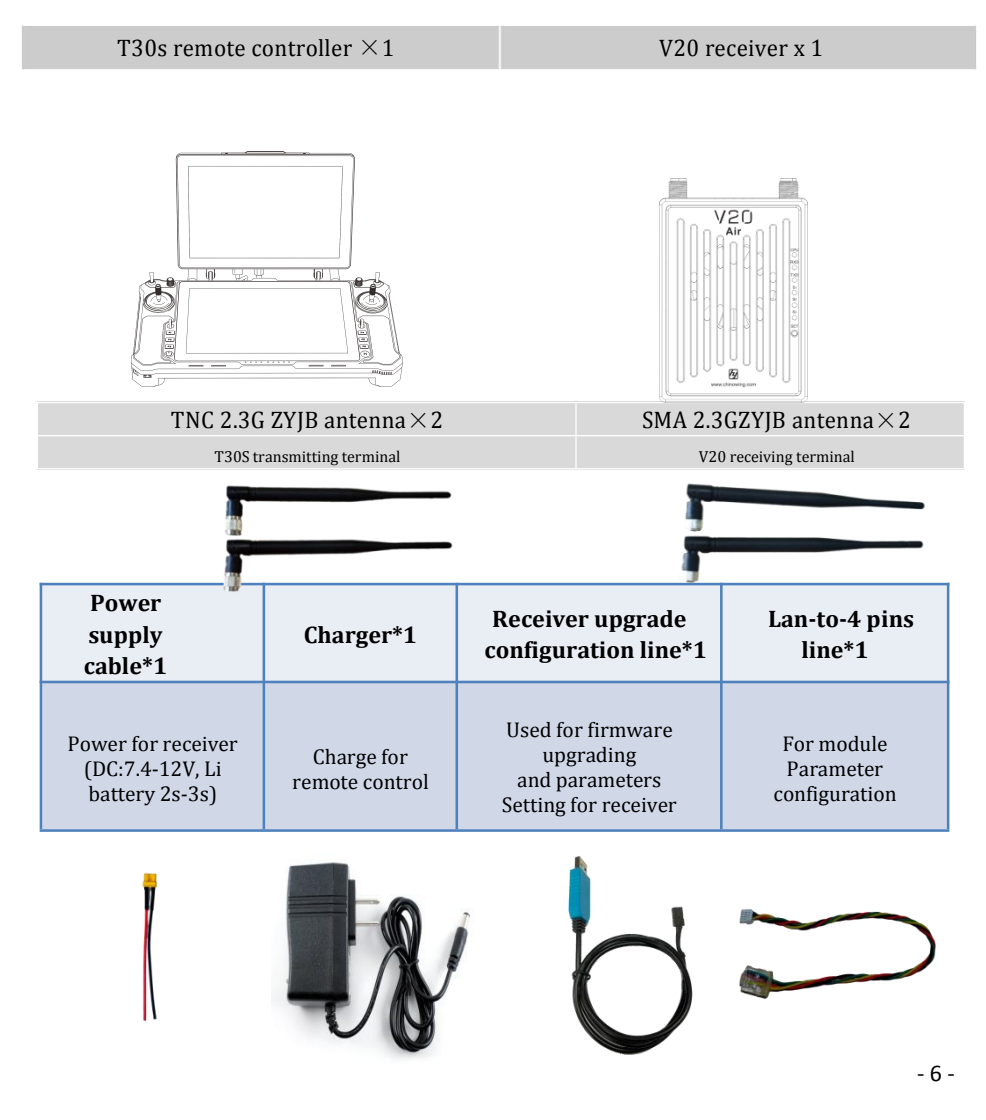

#### 3.2. Item list (V30: 10km grade)

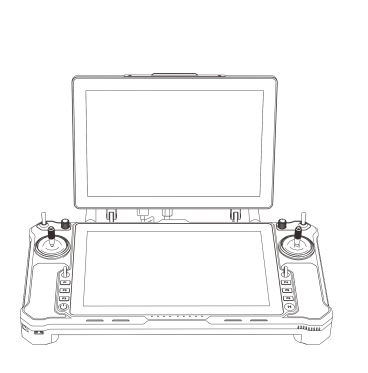

T30s remote controller ×1

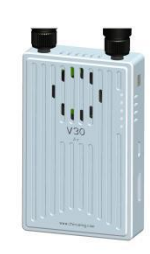

V30 receiver x 1

TNC 1430-1444MHz ZYJB antenna×2

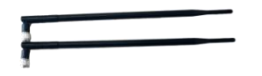

SMA 1430-1444MHz ZYJB antenna×1

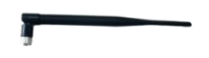

#### Accessories

| Charger×1                   | Wire                                                                     |
|-----------------------------|--------------------------------------------------------------------------|
| Power for remote controller | 1、power plug XT30 power cable * 1<br>2、SBUS, TTL signal wire GH 3pin * 3 |

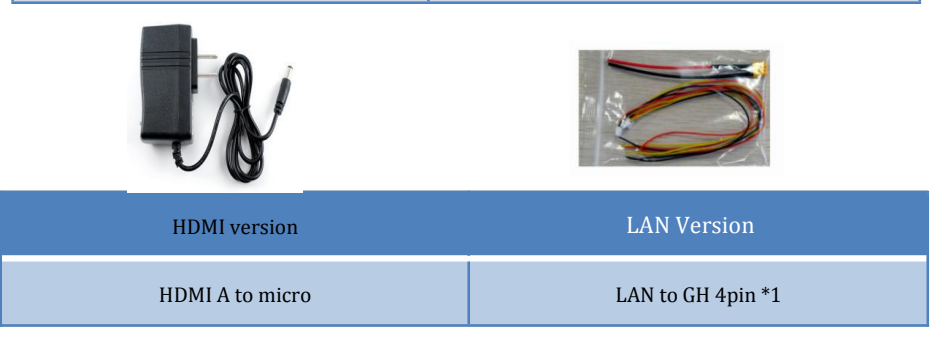

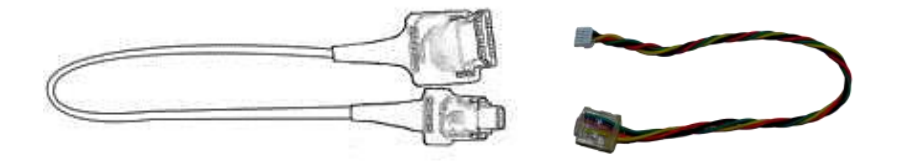

#### 4. Product Instruction

#### 4.1. T30S main components name

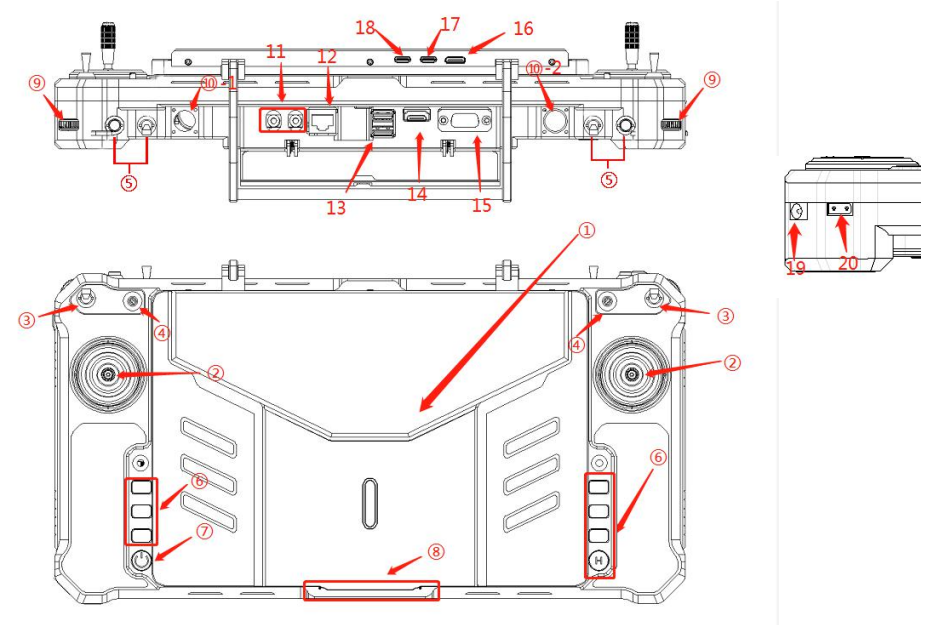

①T30S secondary display: Used for extended display of host video
 ②Left and right rockers: corresponding T1, T2, T3 and T4, used for flight control
 ③Four three-position switches: corresponding SA, SB, SD, SE

(4) Left and right rotary knobs: corresponding LD and RD

(5) Two buttons(or three-position switches): corresponding S1, S2 (or SC, SF)

69 key channels: corresponding F1~F9

⑦Power button and indicator: used for power on and power off the device

③Left and right deflector rods: corresponding T5 and T6(return to center mode)

@RF antenna interfaces\*2: used for connecting RF antennas

 $\textcircled{1}\label{eq:matrix}$  Audio input and output interface: connecting headset audio output or microphone audio input

12LAN port

<sup>(13)</sup>USB interface: 2\*USB 3.0

<sup>(II)</sup>Multimedia interface: HDMI HD video and audio transmitting interface

<sup>(5)</sup>Video transmission interface: VGA HD video transmission interface

(6) Secondary display HDMI video input: can be used for external extended video input

TYPE-C interface 1: user for power and touch for the secondary screen

(BTYPE-C interface 2: user for the secondary display backup power

(9) Charging interface: connecting 12.6V DC adapter

②External battery charging interface: used for external battery extension

#### 4.2. V20 Airborne Unit Indicator&Interface Instruction

Front view

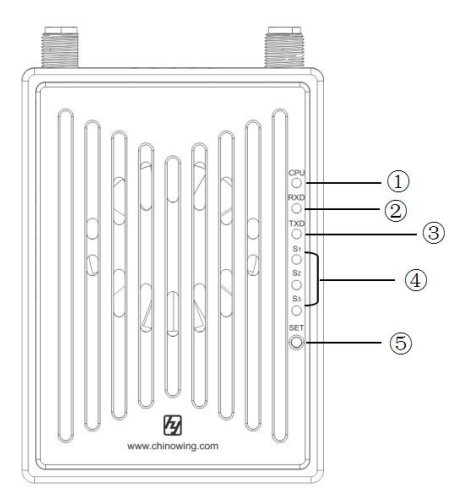

①Video transmission CPU indicator: light will be continuously ON in normal working condition.

②Data receiving indicator: light will flicker in the condition of data receiving.

③Date transmitting indicator: light will flicker in the condition of data transmitting.

(a) Signal strength indicator: S3 ON, signal is weak; S3 and S2 ON, signal is moderate; S3, S2 and S1 ON, signal is strong.

⑤Key switch: used for firmware upgrading, out-of-control protection settings, restore the default transmission settings.

Side view

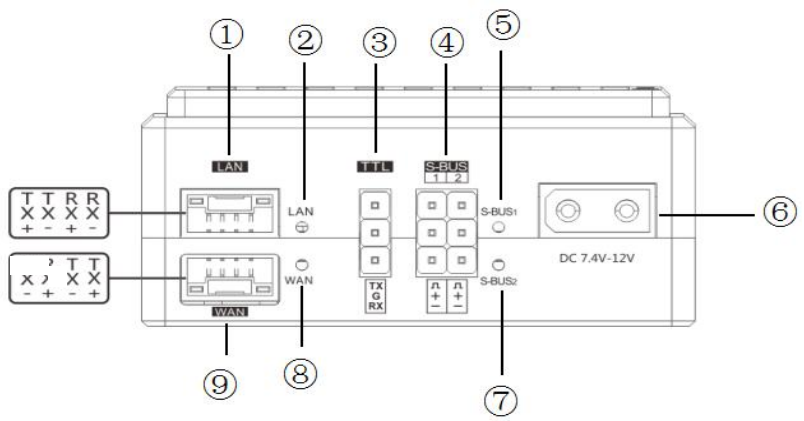

①LAN port: used for video transmission or getting video transmission parameters.

②LAN indicator: After connecting LAN port, indicator will flicker.

③TTL port: full duplex serial port

④S-Bus port: dual S-Bus output

⑤S-Bus1 data indicator: indicator will flicker when there is data transmitting and receiving of S-Bus1.

6 Power supply port: 7.4-12v.

⑦ S-Bus2 data indicator: indicator will flicker when there is data transmitting and receiving of S-Bus2.

⑧WAN connection indicator: indicator will flicker when connecting WAN port. ⑨Video transmission WAN port: used to connect to an external network or the Internet.

 $\triangle$ 

By default, the S-BUS1 and S-BUS2 interfaces output the CH1 to CH16 of the remote control to 1-16 channels.

#### 4.3. V20 Receiver Installation and Connection

- 1. Connecting antennas to SMA port of V20.
- 2. Fix the receiver to the appropriate position of the aircraft by using double-sided tape.

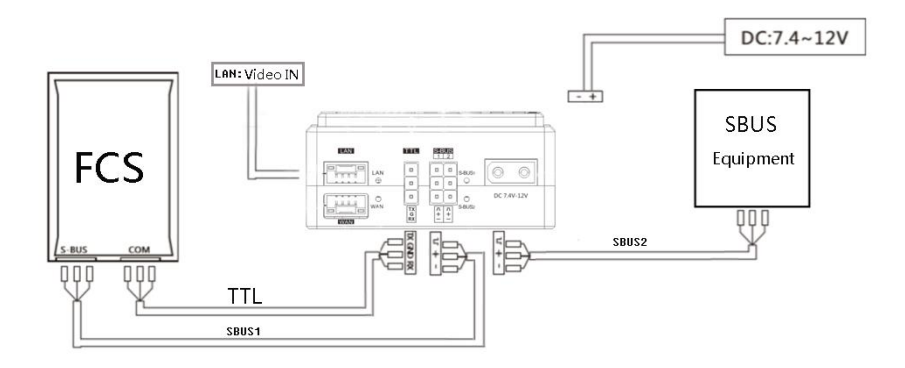

3. As shown in the above photo, connecting TTL port/ S-Bus port of the V20 receiver to your device by lead wire of servo.

| TTL in       | terface                  | SBU        | S interface         |
|--------------|--------------------------|------------|---------------------|
| RX           | TX                       | S          | S                   |
| Receiver GND | GND Flight controller or | Receiver + | + Flight controller |
| TX           | RX other device          | -          | - or other device   |

4.With 7.4-12v DC power input, S1-S3 indicators will flicker. That means the successful connection of the transmitter and the remote control.

5. For the video input interface is LAN port, the LAN LED light will flash after the successful connection.

6. If you are using a dual S-Bus receiver, both S-Bus1 and S-Bus2 output CH1 to CH16 from the remote control. And the output of S-Bus1 and S-Bus 2 can be mapped separately. Pls refer to the output mapping description.

\* The default power of the receiver: 1W. Please keep the antenna away from other electronic devices (GPS, compass, etc.) to avoid interference.

\* Be sure to install the antenna before power on, otherwise it may burn out the radio module.

\* When using, try to make the antenna face down and without any obstacle to block, so as to avoid the communication distance being shortened due to blocking, or even unable to communicate.

★ Be sure to use the specified type of antenna and install it correctly. Do not use other types of antennas.

#### 4.4. V30 Airborne Unit Indicator&Interface Instruction

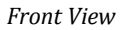

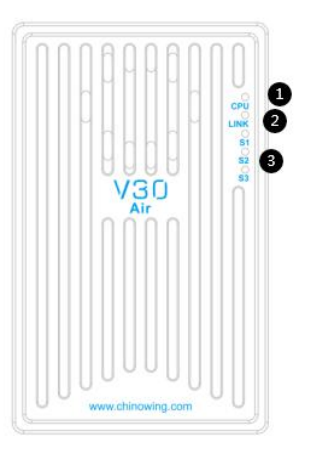

①Video transmission CPU indicator: light will be continuously ON in normal working condition.

②Data transmitting indicator: light will be continuously ON after successful connection of airborne unit and ground unit.

③Signal strength indicator: S3 ON, signal is weak; S3 and S2 ON, signal is moderate; S3, S2 and S1 ON, signal is strong.

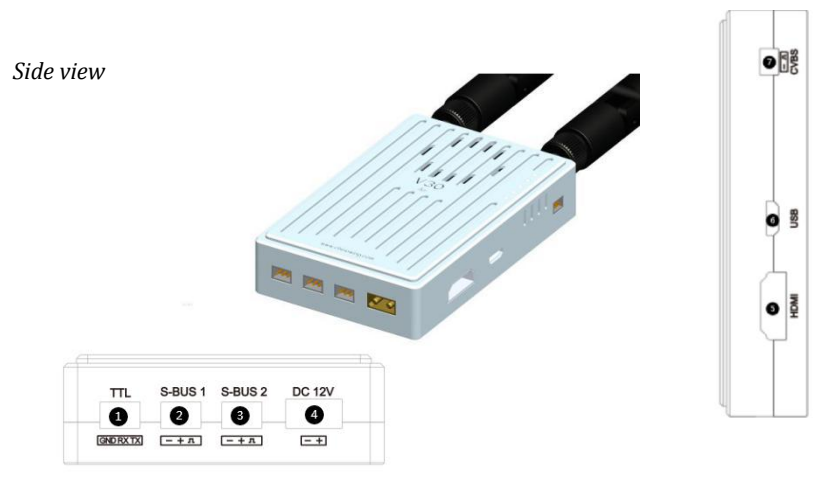

- ①Data transmission port: TTL, transparent transmission
- ②SBus 1 port: used for connecting flight controller or payload
- ③SBus 2 port: used for connecting flight controller or payload
- (4) Power supply port: 7.4-12V

⑤HDMI video input interface: connecting camera
⑥USB port: used for firmware upgrading and parameters setting
⑦CVBS video input interface: used for analog video input.

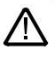

By default, the S-BUS1 and S-BUS2 interfaces output the CH1 to CH16 of the remote control to 1-16 channels.

#### 4.5. V30 Receiver Installation and Connection

- 1. Connecting antennas to SMA port of V30.
- 2. Fix the receiver to the appropriate position of the aircraft by using double-sided tape.

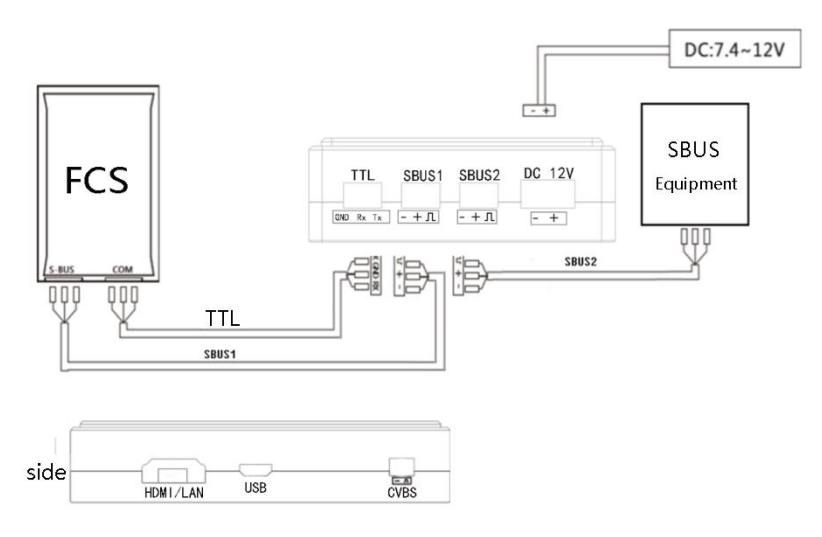

3. As shown in the above photo, connecting TTL port/ S-Bus port of the V30 receiver to your device by lead wire of servo.

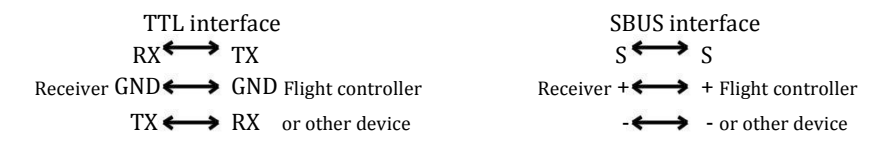

4. V30 has two kinds of video input versions: HDMI and Ethernet:

① HDMI version, connect the HDMI video interface to the camera, CPU light will be always on if the video input is normal.

② LAN version, connect the LAN video interface to the camera, CPU light will be always on if the video input is normal. Pls refer to the V30 operation diagram for more details.

5. With 7.4-12v DC power input, LINK indicator will flicker. That means the successful connection of transmitter and remote control.

6. If you are using a dual S-Bus receiver, both S-Bus1 and S-Bus2 output CH1 to CH16 from the remote control. And the output of S-Bus1 and S-Bus 2 can be mapped separately. Pls refer to the output mapping description.

By default, the S-BUS1 and S-BUS2 interfaces output the CH1 to CH16 of the remote control to 1-16 channels.

### 5. T30S Second Display Instruction

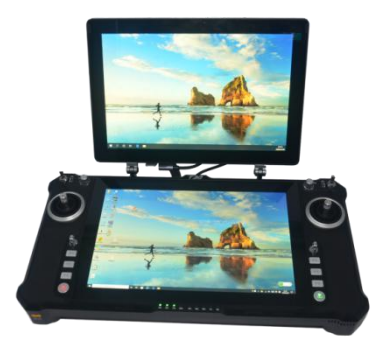

1. Before powering on the T30S, connect the HDMI and USB ports of the main display to the HDMI and Type-c ports of the secondary screen respectively.

2. After successful connection of the Type-c port to the secondary screen, the splitscreen and touch function can be realized, but if you plug in the 5V port, the touch function of the secondary screen cannot be enabled.

#### 5.1. Touch calibration on the secondary screen

If the touch is insensitive for the first use, it is needed to do calibration as the below procedures.

1. Open the Control Panel, find 'Tablet Settings' in the Control Panel.

2. Click 'Settings' in the 'Configuration' column in the tablet settings (an external keyboard is needed).

3. As shown below, follow the computer's instructions.

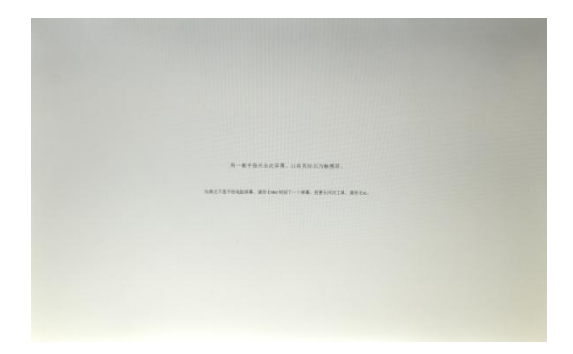

4. In the 'Display Options' of the tablet PC settings, select '1. move the tablet display' and '2. LONTIUM to do calibration. Once calibrated, it can be used normally.

#### 5.2. Split-Screen Setting

The factory setting of the screen display is split up and down. If the user is not used to it, right mouse click on the desktop and select "Display Settings" as shown below, No.1 is the main screen, No.2 is the secondary screen.

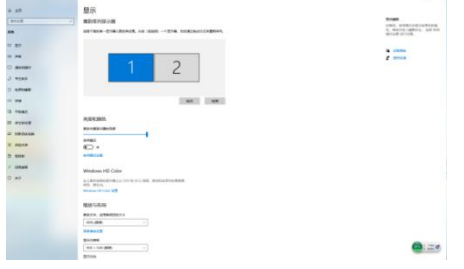

The secondary screen can be dragged in any direction according to usage habits, and can be set in any direction of the main screen.

### 6. Remote Controller Operation

#### 6.1. Power-on and Power-off of the Remote Controller and Computer

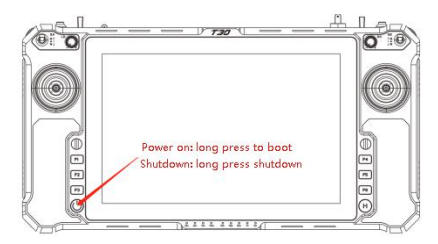

When T30s is switched on and off, please pay attention to the power button, power indicator, and 4pcs power capacity indicators (25%,50%,75%,100%) and 5pcs data link indicators(RS1, RS2, RS3, TX, RX)

1. Press and hold the power button, the power indicator light will be on, then release the button according to the speed of action to decide whether the computer is on.

2. When the user hears the first short beep of the buzzer, release the power button, then the remote control will turn on and the computer will not turn on.

3. When the user hears the second short beep of the buzzer, release the power button, then the remote control will be turned on, then the computer will display the power-on interface and turn on.

4. After finishing the operation, the user can turn off the computer through the shutdown interface in the computer start menu or through the power button.5. When the remote control is on, press and hold the power button to turn off the computer. If the system detects that the computer is on during the shutdown process, the system will shut down the computer first and then shut down the remote control.

# \* When you do not use the computer for a long time, please turn off the computer immediately to avoid consuming power for a long time.

\* If you find that pressing and holding the power button won't turn on the computer, it's likely that the battery is low. Please use the standard adapter to charge the T30s, then press and hold the power button to turn on the computer.

#### 6.2. Remote Controller & Receiver Indicator Instruction

## 6.2.1. Remote Controller Indicator Instruction

| Indicator           | Status                                                 | Define                                                                |  |
|---------------------|--------------------------------------------------------|-----------------------------------------------------------------------|--|
| Receiving and       | flicker                                                | V20: the module with data<br>transmitting<br>V30: working indicator   |  |
| indicator TX        | Off                                                    | V20: the module without data<br>transmitting<br>V30: no communication |  |
| Receiving and       | flicker                                                | V20: the module with data<br>receiving<br>V30: Off                    |  |
| indicator RX        | Off                                                    | V20: the module without data<br>receiving<br>V30: Off                 |  |
|                     | RS1,RS2,RS3 ON                                         | Strong signal                                                         |  |
| Signal strength     | RS1, RS2 ON, RS3 OFF                                   | Moderate signal                                                       |  |
| indicator           | RS1 ON , RS2, RS3 OFF                                  | Weak signal                                                           |  |
| RS1, RS2, RS3       | RS1,RS2,RS3 OFF or<br>Show the running horse<br>lights | No connection                                                         |  |
|                     | flicker                                                | Firmware upgrading status in configuration mode                       |  |
| PWR power           | Flicker, with a continuous short sound of the buzzer   | Low power alarm                                                       |  |
| indicator           | On                                                     | The radio is on, in normal working condition.                         |  |
|                     | Off                                                    | The radio is off, in the condition of power off.                      |  |
|                     | 25% flicker, other 3 Off                               | Less than 25% power capacity                                          |  |
| Power indicator lig | 25% ON , other 3 Off                                   | Power capacity between 25% ~<br>50%                                   |  |
| ht                  | 25%, 50% ON , other 2 Off                              | Power capacity between 50% ~<br>75%                                   |  |
|                     | 25%、50%, 75% ON,<br>100% OFF                           | Power capacity between75% ~<br>100%                                   |  |

|                              | 25%、50%、75%, 100%<br>ON                                           | Full capacity 100%                    |
|------------------------------|-------------------------------------------------------------------|---------------------------------------|
|                              | 4 lights flicker and the<br>buzzer with continuous<br>short sound | High temperature protection condition |
| Indicator light s<br>continu | hows normal, buzzer with<br>lous short sound                      | Remote controller idle alarm          |

#### 6.2.2. V20 Receiver Indicator Instruction

| Indicator         | Status                                              | Define                                 |  |  |
|-------------------|-----------------------------------------------------|----------------------------------------|--|--|
| CDU               | flicker                                             | No video signal input                  |  |  |
| Cru               | ON                                                  | There is video signal input            |  |  |
| Chue1             | OFF                                                 | SBUS1 without signal transmission      |  |  |
| SDUST             | flicker                                             | SBUS 1 with signal transmission        |  |  |
| Shuc?             | OFF                                                 | SBUS2 without signal transmission      |  |  |
| 55032             | flicker                                             | SBUS2 with signal transmission         |  |  |
| L1 and L2 both ON |                                                     | Receiver is in firmware upgrading mode |  |  |
| LAN               | flicker                                             | the LAN port is connected              |  |  |
| WAN               | flicker                                             | the WAN port is connected              |  |  |
| Receiving and     | flicker                                             | data transmitting                      |  |  |
| indicator TX      | OFF                                                 | No data transmitting                   |  |  |
| Receiving and     | flicker                                             | Data receiving                         |  |  |
| indicator RX      | OFF                                                 | No data receiving                      |  |  |
|                   | RS1, RS2, RS3 ON                                    | Strong signal                          |  |  |
| Signal strength   | RS1&RS2 ON, RS3 OFF                                 | Moderate signal                        |  |  |
| indicator RS1,    | RS1 ON, RS2&RS3 OFF                                 | Weak signal                            |  |  |
| N32, N33          | RS1&RS2&RS3 OFF or<br>Show the running horse lights | No connection                          |  |  |

#### 6.2.3. V30 Receiver Indicator Instruction

| Indicator | Status | Define |
|-----------|--------|--------|
|           |        |        |

| CDU             | flicker                                             | No video signal input                                     |  |
|-----------------|-----------------------------------------------------|-----------------------------------------------------------|--|
| CPU             | ON                                                  | There is video signal input                               |  |
|                 | OFF                                                 | No data link connection                                   |  |
| LINK            | ON                                                  | Successful connection of airborne<br>unit and ground unit |  |
|                 | RS1, RS2, RS3 ON                                    | Strong signal                                             |  |
| Signal strength | RS1&RS2 ON, RS3 OFF                                 | Moderate signal                                           |  |
| indicator RS1,  | RS1 ON , RS2&RS3 OFF                                | Weak signal                                               |  |
| K32, K33        | RS1&RS2&RS3 OFF or<br>Show the running horse lights | No connection                                             |  |

#### 6.3. Remote Controller Antenna

The T30s is available in several versions such as the R20 version, V20 video&data link version, and no communications version. Different version, the type and frequency of the two antennas A1 (right) and A2 (left) mounted on the remote control are different.

| VersionAntenna type&frequency<br>of A1(on the right side) |                           | Antenna type&frequency of A2(on the right side) |  |
|-----------------------------------------------------------|---------------------------|-------------------------------------------------|--|
| R20                                                       | WIFI(2.4GHz)              | P900(902 ~ 928MHz)                              |  |
| V20                                                       | PMDDL(2.3GHz) PMDDL(2.3GH |                                                 |  |
| V30                                                       | 1.4GHZ(secondary)         | 1.4GHZ(main)                                    |  |
| No<br>communications                                      | WIFI(2.4GHz)              | Bluetooth(2.4GHz)                               |  |
| P900+4G version                                           | 4G                        | P900(902 ~ 928MHz)                              |  |

# 7. The Use of Parameters Setting Software of Remote Controller

#### 7.1. Parameters Setting Software Instruction

Parameters Setting Software of Remote Controller

'HZYT30'version: 'V1.0.4.1'. Turn on the remote control and

open the T30 special software HZYT30, you can enter the main interface as shown in the figure above.

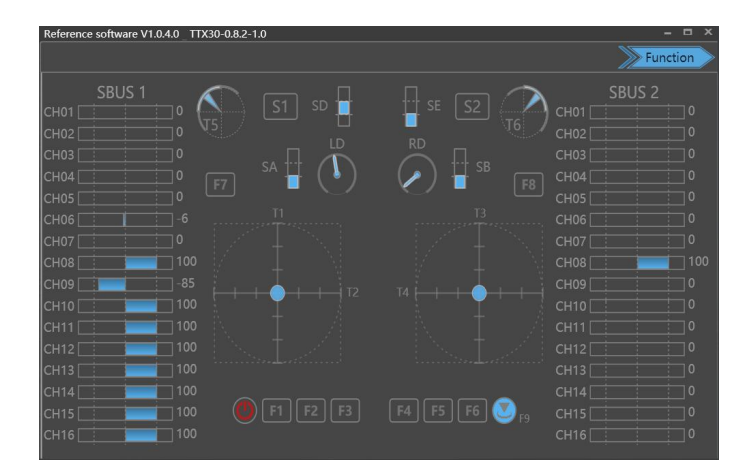

7.2. Channel monitoring and calibration

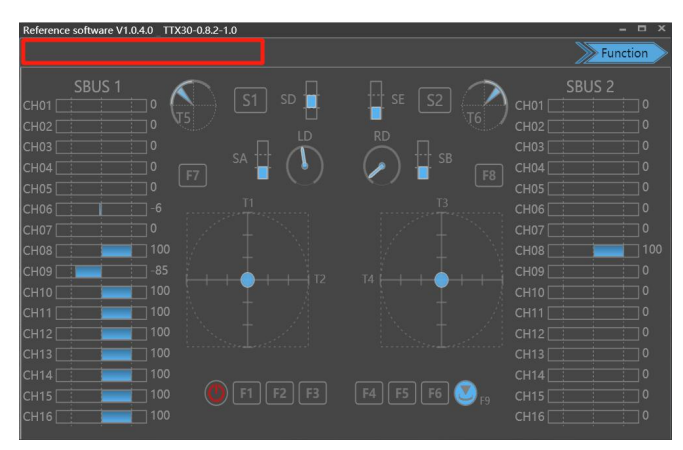

The above diagram shows the channel monitoring interface, showing the status of each channel of the remote control. When your remote control is not centered properly or there is rudder shake. Triple click on the upper left corner of the red box to bring up the remote control calibration function options, to calibrate each analog channel. Click on 'Rocker Calibration' to start calibration; toggle all rockers and knobs on the remote controller, including T1, T2, T3, T4, T5, LD, RD, T6, making sure all analog channels are touching the maximum and minimum values of the stroke and finally set to

neutral, then click to finish calibration. The RD, LD knob will make a dripping sound once when the switch is in the neutral position.

The channel display of the remote control is divided into three parts. The left part shows the output value of SBUS-1, the middle part shows the corresponding status of each channel, and the right part shows the output value of SBUS-2. SBUS1 and SBUS2 can be configured separately.

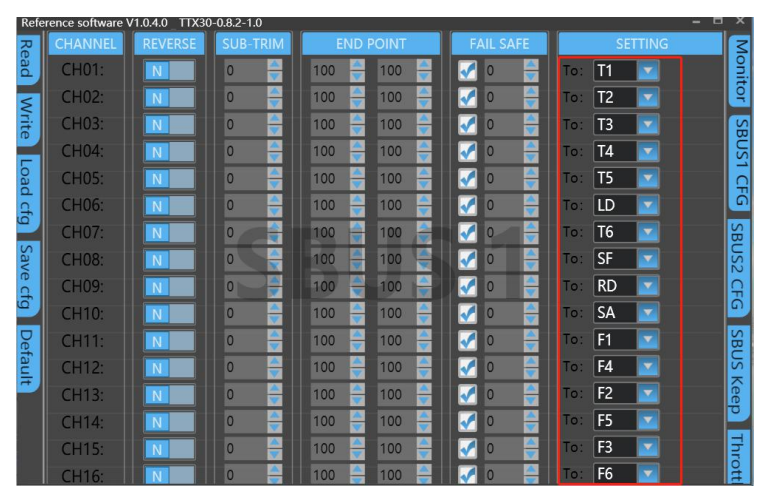

#### 7.3. Channel Configuration

1. Click the channel configuration button. The above picture shows the configuration interface. SBUS1 and SBUS2 can be configured respectively. CH01-CH16 channels of each S-BUS are freely compatible with T1, T2, T3, T4, T5, LD, RD, T6, SA, SB, SC, SD, SE, SF, F1, F2, F3, F4, F5, F6, F7, F8, F9.

Among them, T1, T2, T3 and T4 are the main joysticks; T5 and T6 are the returnable middle levers; LD and RD are the left and right knobs; SA, SB, SD and SE are the three-way gear lever; SC, SF are buttons or three-way gear lever; F1~F9 are buttons. 2. The servo phase can reverse the each channel of the remote control. The midpoint trimming adjusts the pwm output value for each channel rocker in the middle position, the adjustment range is from -125 to 125, and the linear servo stroke amount -31 to 31. The steering stroke can be adjusted from -150 to 150. The default is -100 to 100. Do not adjust if there is no special need.

3. Out of control protection settings: click on the small white box, when there is a <  $\sqrt{>}$  in the white small box, the out of control protection function of the current channel works; set the value of the corresponding dialog box, the current value is the pwm value of the out of control (after setting, please verify by flight control,

ground station or servo).

4. There are three modes: American mode, Japanese mode and Chinese mode

## American mode

| Refe | erence software \ | /1.0.4.0 TTX30 | 0-0.8.2-1.0 |             |                                                                                                    |               |
|------|-------------------|----------------|-------------|-------------|----------------------------------------------------------------------------------------------------|---------------|
| Re   | CHANNEL           | REVERSE        | SUB-TRIM    | END POINT   | FAIL SAFE                                                                                                    | SETTING       |
| ead  | CH01:             | N              | 0 🍦         | 100 🍦 100 🊔 | 0                                                                                                    | To: <b>T4</b> |
| 5    | CH02:             | N              | 0 🍦         | 100 🔶 100 🊔 | O     S     S | To: T3 🔽      |
| rite | CH03:             | N              | 0 🍦         | 100 🚔 100 🊔 | O     S     S | To: T1 🔽      |
|      | CH04:             |                | 0 🍦         | 100 🍦 100 🊔 | 0                                                                                                    | To: T2        |
|      |                   |                |             |             |                                                                                                    |               |

Japanese mode

| Refe  | erence software \ | /1.0.4.0 TTX30 | 0-0.8.2-1.0 |             |                                                                                                    | - 0           |
|-------|-------------------|----------------|-------------|-------------|----------------------------------------------------------------------------------------------------|---------------|
| Re    | CHANNEL           | REVERSE        | SUB-TRIM    | END POINT   | FAIL SAFE                                                                                                    | SETTING       |
| ead   | CH01:             | N              | 0 🍦         | 100 🍦 100 🊔 | 0                                                                                                    | To: <b>T4</b> |
| 5     | CH02:             | N              | 0 🍦         | 100 🌲 100 🍣 | O     S     S | To: T1 🔽      |
| /rite | CH03:             | N              | 0 🍦         | 100 🌲 100 🌲 | 0                                                                                                    | To: T3 🔽      |
|       | CH04:             | N              | 0 🍦         | 100 🔶 100 🄶 | 0                                                                                                    | To: T2        |

Chinese mode

| Refe | erence software \ | /1.0.4.0 TTX30 | 0-0.8.2-1.0 |             |           |               |
|------|-------------------|----------------|-------------|-------------|-----------|---------------|
| Re   | CHANNEL           | REVERSE        | SUB-TRIM    | END POINT   | FAIL SAFE | SETTING       |
| ad   | CH01:             | N              | 0 🍦         | 100 🌲 100 🊔 | 0 🗧       | To: T2        |
| 5    | CH02:             | N              | 0 🍦         | 100 🊔 100 🊔 | V 🗧       | To: T1 🔽      |
| rite | CH03:             | N              | 0 🍦         | 100 🍦 100 🊔 | V 🗧       | To: T3 🔽      |
|      | CH04:             | N              | 0 🍦         | 100 🌲 100 🊔 | 0 🗧       | To: <b>T4</b> |

5. <CH1-CH16> in the red mark in the above figure is the configuration output of the physical joystick, which can correspond to the physical channel or multiple CHxx to one physical channel.

Read data: Click once to re-read configuration data

Write data: Click once to write a new configuration data

Load configuration: call different storage profiles

Save configuration: save the current configuration as a configuration file for easy finding

Restore default: restore all parameters of the current page to default values \* After each configuration change, click <write data button> and the changed

configuration can take effect.

When the remote control mode is configured as American mode, Japanese mode and Chinese mode, the control mode is shown below.

Japanese mode

<u>(</u>]

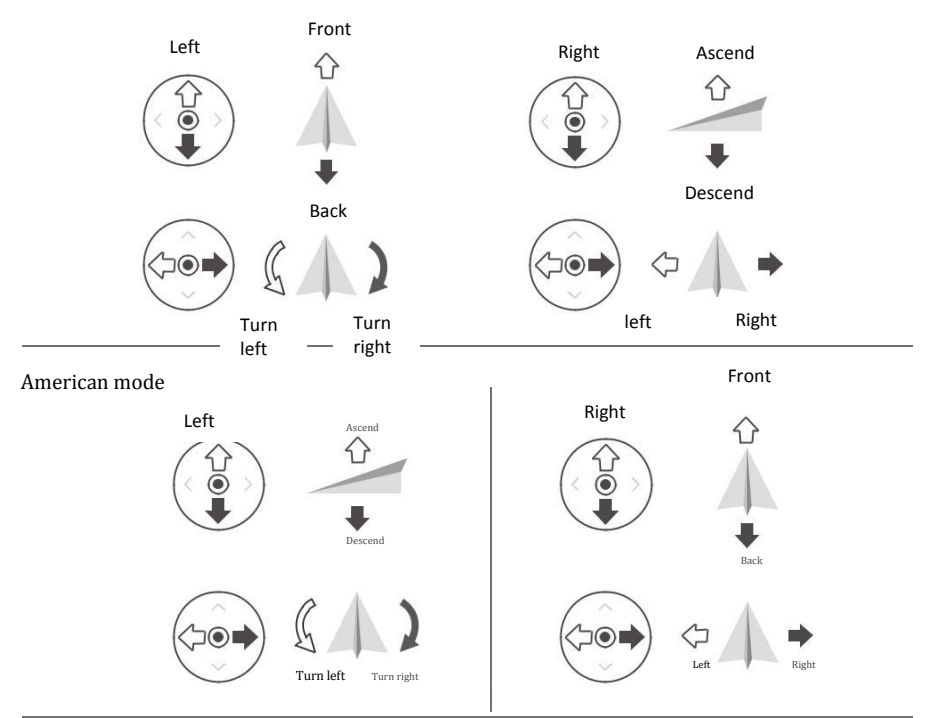

Chinese mode

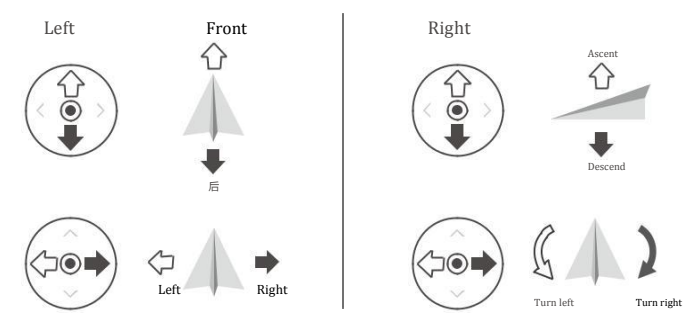

The default control mode of T30s is the American mode. This manual uses the American mode as an example to illustrate how the remote control is operated.

#### 7.4. Fail-safe Setting

1. Fail-safe setting, click the small white box of the channel you need to open fail-safe,

when there is  $\sqrt{}$  in the small white box, it means the current channel fail-safe is open.

2. After you open fail-safe, you can set the value in the corresponding dialog box of failsafe. When setting the values, click the value box, a virtual keyboard will pop up, input the desired values.

3. After setting the value, you need to click "write data"; after writing, click "read data" to check if it is the data you just wrote; if not, it means the setting has failed and you need to reset. After successful setting, the output value of fail-safe is PWM value. (After setting, please verify through the ground station or servo).

| Refe  | rence software | /1.0.4.0 TTX30 | 0-0.8.2-1.0 |             |           | ×                 |
|-------|----------------|----------------|-------------|-------------|-----------|-------------------|
| Re    | CHANNEL        | REVERSE        | SUB-TRIM    | END POINT   | FAIL SAFE | SETTING           |
| ad    | CH01:          | N              | 0 🄶         | 100 🍦 100 🊔 | 0         | To: None 🔽 25 🚔 🚉 |
| ٤     | CH02:          | N              | 0 🍦         | 100 🍦 100 🚔 | □ • 🚔     | то: ТЗ 🔽 😫        |
| rite  | CH03:          |                | 0 🔶         | 100 🔶 100 🌐 | 0         | то: Т1 🔽 🔛        |
|       | CH04:          | N              | 0 🄶         | 100 🍦 100 🌲 | 0         | то: Т2 🔽 😽        |
| oac   | CH05:          |                | 0 🍦         | 100 🍦 100 🊔 | V 🗧       | то: Т5 🔽 📮        |
| 1 cfg | CH06:          | N              | 0 🍦         |             | ╞╴╴╴┣     | To: LD 🔽 🧕        |
|       | CH07:          | N              | 0           | 100 🗧 🗌 🚨 🛯 | 9-4       | то: Тб 🔽 🔛        |
| Sav   | CH08:          | N              | 0           | 100 🗧 4 5   | 6 C 🚔     | To: SF 🔽 🦉        |
| e cf  | CH09:          | N              | 0           | 100 🗧 🗍 💈 🗌 | 3         | To: RD 🔽 🔒        |
| 9     | CH10:          | N              | 0 🍦         | 100         |           | To: SA 🔽 🔍        |
| Def   | CH11:          | N              | 0 🄶         | 100         |           | To: F1 🔽 💆        |
| ault  | CH12:          | N              | 0 🔶         | 100 🚔 100 🊔 | □ 0 🚔     | то: F4 🔽 🦉        |
| -     | CH13:          | N              | 0 🄶         | 100 🔶 100 🌐 | □ 0 🚔     | To: F2 🔽 🚊        |
|       | CH14:          | N              | 0 🄶         | 100 🔶 100 🌧 | □ 0 🚔     | To: F5 🔽 💆        |
|       | CH15:          | N              | 0 🔶         | 100 🍦 100 🍦 | 0         | To: F3 🔽          |
|       | CH16:          | N              | 0 🐣         | 100 🊔 100 🊔 | 0         | To: F6 🔽 🚆        |

▲ Fail-safe data is output by the R20 receiver only when there is no signal connection.

▲ After each successful configuration, it can be verified by the flight control, ground station or servo.

▲ If the R20 is powered down or the SBUS signal cable is disconnected during verification, the fail-safe data will not be received by the third-party device.

| Reference softw | are V1.0.4.0 _ TI | X30-0.8.2-1.0 |        |         |            |        |        |        |
|-----------------|-------------------|---------------|--------|---------|------------|--------|--------|--------|
| Rea             | Control Swi       | tch: SA       | 🔽 Hol  | d gear: | <u>v</u> 0 | 1 2    |        |        |
| 5               | 🔲 CH01            | CH02          | 🛃 СН03 | 🔲 СН04  | 🔲 СН05     | 🔲 СН06 | 🔲 СН07 | CH08   |
|                 | CH09              | 🔲 СН10        | CH11   | CH12    | 🔲 CH13     | 🔲 CH14 | CH15   | 🔲 CH16 |
| 3803-1          |                   |               |        |         |            |        |        |        |
|                 |                   |               |        |         |            |        | ₽₽     |        |
|                 |                   |               |        |         |            |        |        |        |
|                 | Control Swi       | tch: SA       | 🗾 Hol  | d gear: | 0 🏹        | 1 2    |        |        |
|                 | 🔲 CH01            | CH02          | CH03   | 🛃 СН04  | CH05       | 🔲 CH06 | 🔲 CH07 | CH08   |
| 00110.0         | 🔲 СН09            | CH10          | CH11   | CH12    | 🔲 CH13     | 🔲 CH14 | 🔲 CH15 | 🔲 CH16 |
| SB05-2          |                   |               |        |         |            |        |        |        |
|                 |                   |               |        |         |            |        |        |        |
|                 |                   |               |        |         |            |        |        |        |

#### 7.5. Channel Hold

1. Select the channel hold control switch

2. Select the gear in which the control switch triggers the hold. '0' stands for low gear, '1' stands for medium gear and '2' stands for high gear. The three gears can be used separately.

3. Select the channel to be held.

4. Write the data and verify the result. As shown in the figure above, if the SA is set to low gear for SBUS-1, it can trigger the output hold of CH3, but CH03 cannot control the output value of 03. That is, the 03 channel will always hold the current value.

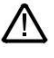

\* The SBUS-1 and SBUS-2 channel holds operate independently of each other.

\* The channel hold takes precedence over the throttle control.

#### 7.6. Throttle Hold

| Refe   | rence software V1.0.4.0 _ TTX30-0.8.2-1.0 _        | ×         |
|--------|----------------------------------------------------|-----------|
| Read W | Throttle control:<br>Control Switch: NONE C 0 1 2  | Monitor   |
| /rite  | Throttle retention: 0                              | SB        |
|        | Restroe speed(S): 0.0 🚔                            | JS1       |
|        | Holding speed(S): 0.0 🚼                            | CFG       |
|        | Throttle 600                                       | SBUS2 CFG |
|        |                                                    | SBL       |
|        | Alarm Voltage: 10.60 📑 V Hardware Voltage: 10.92 V | IS Keep   |
|        | Recover Factory Settings                           | o Thr     |
|        |                                                    | ott       |

1. Select throttle control switch

2. Select the gear position where the control switch trigger remains. '0' represents low gear, '1' represents middle gear and '2' represents high gear. Three gears can be used separately.

3. Enter throttle retention value.

4. Enter throttle holding and restore speed, 30 Max. The bigger value means the slower speed.

5. Write data and verify. As shown above, if SB is set low gear, the throttle will maintain the speed of "30" to reach the set output value of 150. After dial SB to the other gears, the throttle will restore the value of the throttle control channel at the throttle restore rate of "30".

6. *Alarm time* is the alarm time when the joystick does not operate for a long time. The default is 10 minutes, adjustable from 0 to 120 minutes.

7. *Alarm voltage* is the alarm voltage of low power of the remote control. Default 10.6v, adjustable.

8. *Hardware voltage* is the real-time voltage of remote control battery.

9. *Restore Factory Setting*. T30s is with powerful function, so there are many parameters that can be set. We can restore the factory settings of T30s with one key. Step as below:

①Enter the restoring factory setting interface and click it, and the system will pop up a warning prompt to confirm the option again. Warning: restoring factory settings will clear all parameters you set before, and change to factory default value, whether to continue the operation?

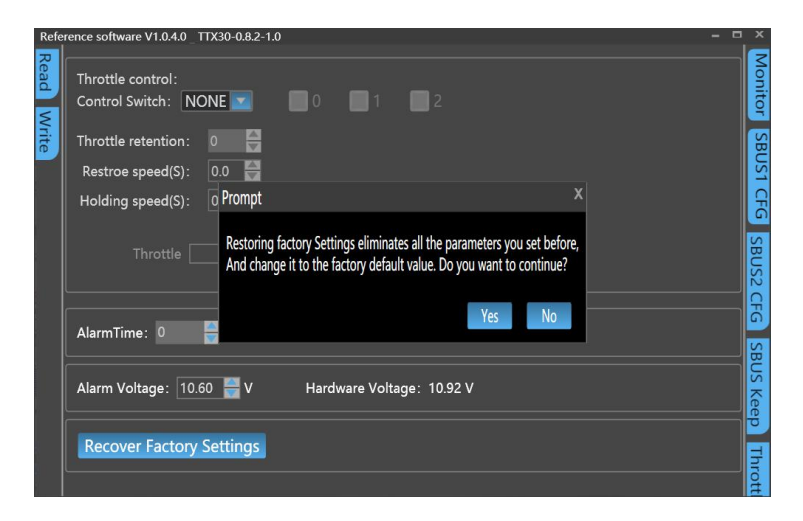

②If the operation is wrong, click **NO** button. If you do want to restore all parameters to factory Settings, click **OK**.

③ After restoring factory settings, all parameters (including analog channel calibration, SBUS setting, channel holding, throttle holding, idle alarm time, low voltage alarm voltage, etc.) will be restored to factory default values.

Throttle hold only works on sbus-1.

### 7.7. Alarm Instructions for remote control

*Joystick long time not working alarm*: The remote control will emit a continuous alarm sound of 'didi' when all joysticks or dial levers fail to work for long time beyond the set alarm time (the default time is 10 minutes, which can be adjusted in the adjusting software). At this time, stir any joystick or dial lever and the alarm sound will

automatically turn off. When the 'alarm time' is set to 0 minutes, the alarm function will be canceled.

*Low power alarm* The battery voltage is lower than the set alarm voltage (default:10.6 V), the remote control will issue 'didi' alarm, power indicator will flashing in red. When the battery voltage rises to alarm recovery voltage, the alarm will stop. When the battery voltage drops to low voltage shutdown voltage, the remote control will automatically shut down to enter protection mode. When alarm voltage is set to 0V, no low power alarm function.

Alarm recovery voltage is 0.3v higher than the set alarm voltage.
 Low-voltage shutdown voltage is 0.3v lower than the set alarm voltage.

#### 7.8. Charge the Remote Controller

T30s with built-in 10200mAH lithium battery, the data link module will work normally with 1W power; T30s can work about 3.5h with the full battery capacity. If the battery indicator shows low power, please stop the flight and charge the T30s in time.

1. Plug the standard adapter for the ground unit into 220V socket, and connect the output port of the adapter to the battery charging port of T30s to charge (adapter output: 12.6V). 2. The battery is fully charged when the adapter light changes from red to green. You can also check the charging status according to the T30s battery indicator.

#### **Caution!**

Please use the factory standard adapter for charging, never use any other type of charger that does not meet the specifications.

If you want to extend the working time, you can attach external battery to increase the battery life.

#### 8. V20 Video&Data Transmission Module Operation

#### 8.1. V20 Connection Instruction

The remote control is turned on, the V20 receiver is powered on. After successful connection of 2 units(the CPU light is always ON and the signal light is constantly ON, the process takes about 1 minute), the device can be used normally.

All the parameters of data link module have been configured well and they can communicate normally, and can be used directly. If you want to modify the serial port baud rate and LAN port IP address of data link module, please refer to the corresponding chapter.

#### Default Parameters of the video&data link module

User name: admin Password: ADMIN LAN port IP: 192.168.168.11 (receiver); 192.168.168.12 (remote control) Serial port baud rate: 115200, 8N1

#### 8.2. V20 Video&Data link Serial Port Operation

**Default baud rate of the serial port is 115200**, pls refer to the following steps to connect the flight control, ground station software.

1. Connect the flight controller to the airborne unit. Pls pay attention to the line sequence and the baud rate of the flight control port must be consistent with that of the serial port.

2. Connect the ground station software to the ground unit. Note that the connection line sequence and the baud rate of the connection port of the ground station software must be consistent with the baud rate of the serial port.

3. Change serial port baud rate. (Please modify baud rates of both airborne unit and ground unit simultaneously)

(1) Power on the module and CPU light will be ON.

(2)Connect the computer and the LAN port of V20 receiver with LAN-to-4pin line. (The LAN port of the internal module of the remote control has been connected to the LAN port)

③The computer must set its network settings (TCP/IPV4 properties) to automatically obtain the IP address (as shown below).

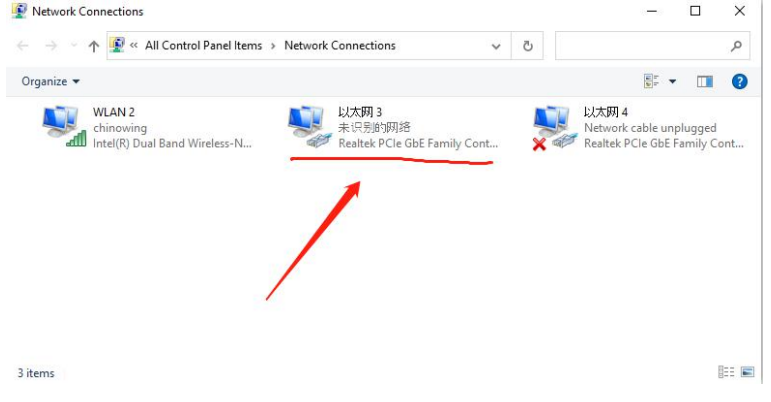

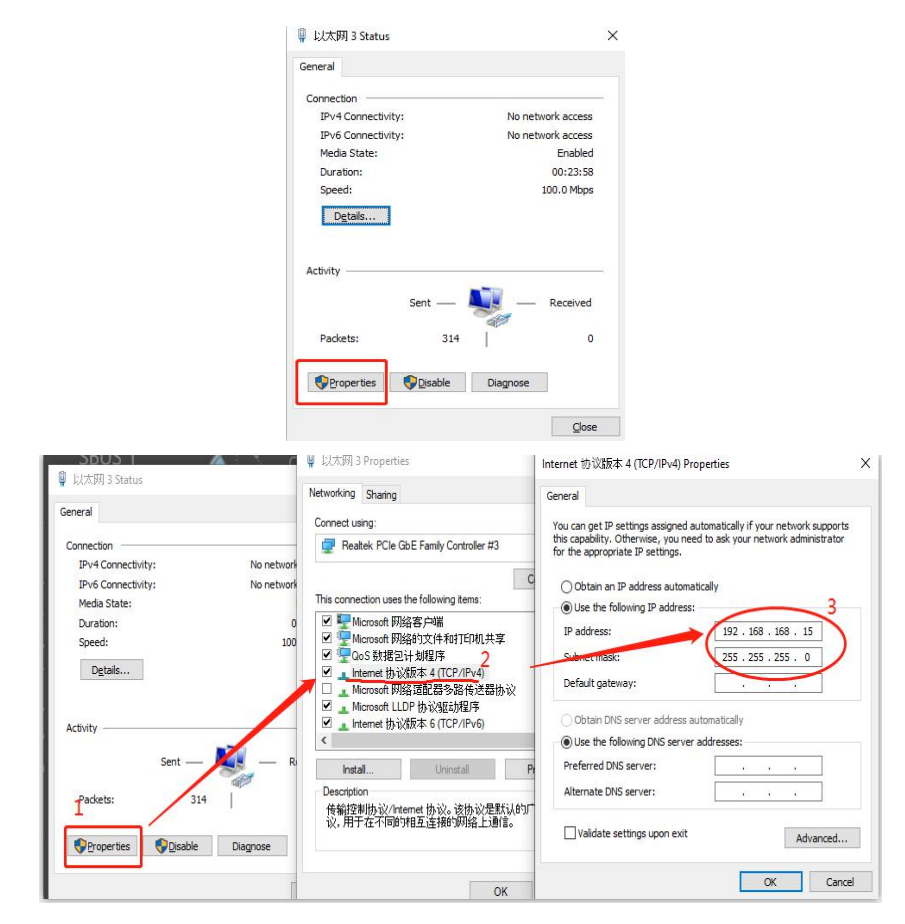

④ Open the browser and put the IP address (airborne end: 192.168.168.11; Ground

end: 192.168.12) to the address bar.

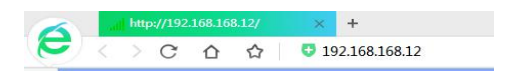

⑤Then enter user name and password.

User name: admin; Password: ADMIN;

| Windows 安全        |                       |             |        | X  |
|-------------------|-----------------------|-------------|--------|----|
| 位于 UserDe         | vice 的服务器 192.168.168 | 3.12 要求用户名和 | 口密码。   |    |
| 警告:此服务<br>的基本认证)。 | 播要求以不安全的方式发送》         | 岛的用户名和密码    | 6(没有安全 | 连接 |
|                   | admin                 |             |        |    |
|                   | ●●●●●                 |             |        |    |
| ▲ 大               | 写锁定打开                 |             |        |    |
|                   |                       | 确定          |        | 湖  |

(6) Please change the baud rate according to your needs. Click **Submit** when the change is complete. Please mark the changes as shown in the figure below. Do not modify other values. Otherwise, the module may not work properly.

| stem Network Wireless          | Firewall Serial Diag Admin |                 |
|--------------------------------|----------------------------|-----------------|
| ISBO Serial Port Configuration |                            |                 |
| Port Configuration             |                            |                 |
| Port status                    | Data 👻                     |                 |
| Data Baud Rate                 | 115200 👻                   |                 |
| Data Format                    | 8N1 -                      |                 |
| Flow Control                   | none 👻                     |                 |
| Data Mode 0                    | Seamless Transparent       |                 |
| Character Timeout              | 24                         |                 |
| Maximum Packet Size            | 256                        |                 |
| No-Connection Data             | 🔿 Disable 🖲 Enable         |                 |
| MODBUS TCP Status              | Oisable C Enable           |                 |
| IP Protocol Config             | TCP Client                 |                 |
| CP Configuration               |                            |                 |
| Remote Server IP Address       | 192.168.168.11             |                 |
| Remote Server port             | 20003                      |                 |
| Outgoing Connection            | 5                          |                 |
| Timeout(seconds)               | •                          |                 |
| Fast Recovery 0                | Oisable C Enable           |                 |
|                                |                            |                 |
|                                |                            |                 |
|                                |                            | Submit « Cancel |

#### 8.3. V20 LAN Port

LAN port of the remote controller can be used directly. After the successful connection of the receiver V20 and LAN camera by Lan-to-4pin cable, set the IP address, video can be transmitted.

1. The default IP address of T30S and V20 is set to the same network segment before leaving the factory. Airborne end: 192.168.168.11 Ground end: 192.168.168.12.

2. Before connecting the LAN port of the airborne unit to the camera or other network devices, please make sure the IP address of the device is in the same network segment as the airborne terminal.

3. First time you use the camera, please make sure the IP address is in 192.168.168.XXX network segment. Open the camera's corresponding setup software, set the same network segment with the V20 device. You can also set the IP address of the V20 in the same network segment of the camera.

If you want to modify the IP address of the LAN port, please refer to the following steps:

- 1) Please refer to the serial port baud rate modification part, login into the page.
- 2) After log-in, pls select Network->LAN->Edit.

| System I  | Network                   | Wireless Firewall Seria | Diag Admin      |             | - A O - 10 11     |  |
|-----------|---------------------------|-------------------------|-----------------|-------------|-------------------|--|
| Status LA | N WAN                     | DHCP Routes Ports Dev   | rice List       |             |                   |  |
| Network I | Network LAN Configuration |                         |                 |             |                   |  |
| LAN Inter | faces Setti               | ngs                     |                 |             |                   |  |
| No.       | Name                      | Static IP Address       | Connection Type | DHCP Server | Config            |  |
| 1         | LAN                       | 192.168.168.12          | static          | On          | Edit              |  |
| Add       |                           |                         |                 |             |                   |  |
|           |                           |                         |                 |             |                   |  |
|           |                           |                         |                 |             |                   |  |
|           |                           |                         |                 |             | Submit « Cancel « |  |

3) Modify the IP address based on your requirement. Click **submit** after the modification is completed. Do not modify the data of other columns randomly.

**Note!** For the video transmission module at the ground terminal, in Default Gateway column, fill in LAN port IP of airborne end; for the airborne end of the video transmission module, no data filled in Default Gateway column. Therefore, after modifying IP address of airborne end, the changed parameters are required to fill in the Default Gateway column of the ground end and the remote server IP address of two serial ports.

| LAN Configuration         |                 |  |
|---------------------------|-----------------|--|
| Spanning Tree (STP)       | Off 👻           |  |
| IGMP Snooping             | On 💌            |  |
| Connection Type           | Static IP -     |  |
| IP Address                | 192.168.168.12  |  |
| Netmask                   | 255.255.255.0   |  |
| Default Gateway           | 192.168.168.11  |  |
| Default Route             | Yes -           |  |
| DNS Mode                  | Manual 👻        |  |
| Primary DNS               |                 |  |
| Secondary DNS             |                 |  |
| LAN DHCP                  |                 |  |
| DHCP Server               | Enable 💌        |  |
| Start IP Address 🕕        | 192.168.168.100 |  |
| Number of Address 😶       | 150             |  |
| Lease Time (in minutes) 😶 | 720             |  |
| Alternate Gateway         |                 |  |
| Preferred DNS server      |                 |  |
| Alternate DNS server      |                 |  |
| WINS/NBNS Servers         |                 |  |
| WINS /NRT Node Type       | none 💌          |  |

#### 8.4. Fast Reset and Configuration of Video Transmission Module

If your video transmission device becomes unresponsive during use, you need to restore to factory settings. The airborne end needs to be configured to master mode and the ground end needs to be configured in slave mode.

#### 8.4.1. Fast Reset of Video Transmission Module

Pls refer to the below steps:

1)Power on the module and the CPU light will be ON.

2)Airborne end resetting: long press the set key (≥5S) until the S-Bus1 indicator light is

ON (about 1s), release the button, wait for about 3s, until the CPU light is continuously ON, the module will be reset.

3)Ground end resetting: currently not supported. The subsequent version will be added.

**Note**: After resetting, LAN Port parameters as below: Airborne end IP: 192.168.168.1; ground end IP: 192.168.168.2 User name: admin; Password: admin

#### 8.4.2. Fast Configuration of Video Transmission Receiver

1)Power on the module and CPU light will be ON. Connect PC and LAN port of airborne end by LAN cable.

2)The computer must set its network Settings (TCP/IP properties) to automatically obtain the IP address (refer to baud rate modification of serial port ). 3)Open the browser, in the address bar input IP: 192.168.168.1

| ⊡ 192.168.168.1<br>← → C fi | × 192.168.168.1 |                   |
|-----------------------------|-----------------|-------------------|
|                             |                 | <br>192.168.168.1 |

4)Pls log in. User name: admin; Password: admin;

The first log after the reset, you will be asked to change the password.

|            | 用户名      |
|------------|----------|
|            | 密码       |
|            | 🗌 记住我的凭据 |
| <u>^</u> + | 写新完打开    |

5)After log, pls select Network->LAN->Edit.

| ystem I   | letwork    | Wireless Firewall | Serial Diag Admin |             |          |          |
|-----------|------------|-------------------|-------------------|-------------|----------|----------|
| tatus LA  | N WAN      | USB DHCP Routes   | Ports Device List |             |          |          |
| Network I | AN Confi   | guration          |                   |             |          |          |
| LAN Inter | faces Sett | ings              |                   |             |          |          |
| No.       | Name       | Static IP Address | Connection Type   | DHCP Server | Config   |          |
| 1         | LAN        | 192.168.168.11    | static            | On          | Edit     |          |
| Add       |            |                   |                   |             |          |          |
|           |            |                   |                   |             |          |          |
|           |            |                   |                   |             |          |          |
|           |            |                   |                   |             |          |          |
|           |            |                   |                   |             | Submit « | Cancel « |

6)Pls fill in IP ADDRESS: 192.168.168.11; IP Subnet Mask: 255.255.255.0; and click submit, the parameters can be written. Then you need to log in again by the newly written IP address to continue the following configuration. Or you can also fill in the appropriate IP address according to your own needs.

|                                    |                            | P. B. B |                 |
|------------------------------------|----------------------------|---------|-----------------|
| stem Network Wireless              | Firewall Serial Diag Admin |         |                 |
| itus <mark>LAN</mark> WAN USB DHCP | Routes Ports Device List   |         |                 |
| etwork LAN Configuration           |                            |         |                 |
|                                    |                            |         |                 |
| LAN Configuration                  |                            |         |                 |
| Spanning Tree (STP)                | Off 💌                      |         |                 |
| IGMP Snooping                      | On 💌                       |         |                 |
| Connection Type                    | Static IP -                |         |                 |
| IP Address                         | 192.168.168.11             |         |                 |
| Netmask                            | 255.255.255.0              |         |                 |
| Default Gateway                    |                            |         |                 |
| Default Route                      | Yes -                      |         |                 |
| DNS Mode                           | Manual 💌                   |         |                 |
| Primary DNS                        |                            |         |                 |
| Secondary DNS                      |                            |         |                 |
| LAN DHCP                           |                            |         |                 |
| DHCP Server                        | Enable -                   |         |                 |
| Start IP Address 0                 | 192.168.168.100            |         |                 |
| Number of Address 😶                | 150                        |         |                 |
| Lease Time (in minutes) 0          | 720                        |         |                 |
| Alternate Gateway                  |                            |         |                 |
| Preferred DNS server               |                            |         |                 |
| Alternate DNS server               |                            |         |                 |
| WINS/NBNS Servers                  |                            |         |                 |
| WINS/NBT Node Type                 | none 💌                     |         |                 |
|                                    |                            |         |                 |
|                                    |                            |         |                 |
|                                    |                            |         | Submit « Cancel |

7)After log in, pls select wireless->RF, pls refer to the below parameters to do configuration and then click submit. (choose the frequency and transmission power based on your requirement)

**Note** ! Channel Bandwidth, Channel Frequency, Network ID of the airborne end and ground terminal need to be configured the same. In this way, the communication can be established.

| Network         Wireless         Firewall         Scrial         Diag         Admin           Radio         RF         Reference         Reference         Refere                                                                                                    | Statement in the local division of the local division of the local |                      |       |          |
|----------------------------------------------------------------------------------------------------|----------------------------------------------------------------------------------------------------|----------------------|-------|----------|
| RF         eless Configuration         F Configuration         Radio          • On          • Off         Channel Bandwidth         BMHz         Channel Frequency         72 - 2887 MHz         •         72 - 2887 MHz         •                                                                                                    | em Network Wireless                                                                                                    | Firewall Serial Diag | Admin |          |
| Seless Configuration         Configuration         Radio       Image: Configuration         Channel Bandwidth       BMHz =         Channel Frequency       T8 - 2387 MHz =         Tx Power       30 dbm =         Wireless Distance       3000 (m)         MIMO       Image: On Image: On Image:                                                                                                    | IS RF                                                                                                    |                      |       |          |
| Fonfiguration         F Configuration         Radio       Image: Configuration         Channel Bandwidth       Image: Configuration         Channel Frequency       78 - 2387 MHz ·         Tx Power       30 dm ·         Wireless Distance       300 · (m)         MIMO       Image: On ·         Operation Mode       Master ·         Tx Rate       Auto (commended) ·         Extended Addressing       ON ·         Network ID       pMDDL         Encryption Type       AES-128 ·         Encryption Type       Ferial Port Configuration                                                                                                    |                                                                                                    |                      |       |          |
| Er Configuration         Radio          • On • Off         Channel Bandwidth         80H± •         Channel-Frequency         72-2387 NHz •         Tx Power         30 dbm         Wireless Distance         3000         (m)         MMO         • On • Off         Operation Mode         Mater •         Tx Rate         Adto (recommended) •         Extended Addressing         ON •         PhDDL         Encryption Type         AES 128 •         Encryption Type         AES 128 •         Encryption Type                                                                                                    | eless Configuration                                                                                                    |                      |       |          |
| Radio        • On Off       Channel Bandwidth     BMHz w       Channel Frequency     78 - 2387 MHz w       Tx Power     30 dbm w       Wireless Distance     300 (m)       MIMO        • On O off       Operation Mode     Master w       TX Rate     Auto (recommended) w       Extended Addressing     ON w       Network ID     pMDDL       Encryption Type     AES 128 w       Encryption Key         Show password                                                                                                    | RF Configuration                                                                                                    |                      |       |          |
| Autor     Other       Channel Bandwidth     BMHz w       Channel Frequency     78 - 2387 MHz w       Tx Power     30 dbm w       Wireless Distance     3000       MIMO     © On © Off       Operation Mode     Master w       TX Rate     Auto (recommended) w       Extended Addressing     ON w       Network ID     pMDDL       Encryption Type     AES-128 w       Encryption Key     ••••••••       Show password     •                                                                                                    | Radio                                                                                                    | 🖲 On 🖱 Off           |       |          |
| ChameFrequency 72 - 227 MHz  Tx Power 30 dbm  Wireless Distance 3000 (m) MiMO  Operation Mode Addressing ON  Extended Addressing ON  Network ID pMDDL Encryption Type AE-128  Encryption Type AE-128  Show password  Ut Serial Port Configuration                                                                                                    | Channel Randwidth                                                                                                    | PMH-                 |       |          |
| Chamber regionary regionary     17 - 200 minute       Tx Power     30 dmm       Wireless Distance     3000 (m)       MIMO     0 n     0 ff       Operation Mode     Master #       TX Rate     Auto (recommended) #       Extended Addressing     ON #       Network ID     pMDDL       Encryption Type     AE:128 #       Encryption Key     ************************************                                                                                                    | Channel Frequency                                                                                                    | 79 2297 MU           |       |          |
| Miness Solance (m)<br>Miness Solance (m)<br>Mino (m)<br>Mino (m)<br>Mino (m)<br>Mino (m)<br>Mino (m)<br>Mino (m)<br>Mater (m)<br>Comparison (m)<br>Mater (m)<br>Comparison (m)<br>Mater (m)<br>Comparison (m)<br>Mater (m)<br>Comparison (m)<br>Mater (m)<br>Mater (m)<br>Comparison (m)<br>Mater (m)<br>Mater (m)<br>Comparison (m)<br>Mater (m)<br>Mater (m)<br>Ma | Ty Power                                                                                                    | 20 dbm -             |       |          |
| Milleo     Group     (m)       Millo     On Off       Operation Mode     Master       TX Rate     Auto (recommended)       Extended Addressing     ON       Network ID     pMDDL       Encryption Type     AES-128       Encryption Key     ••••••••••••••••••••••••••••••••••••                                                                                                    | Wireless Distance                                                                                                    | 2000                 | ()    |          |
| Milko     Image: Constraint of the second second seco                                                                                                    | wireless Distance                                                                                                    | 3000                 | (m)   |          |
| Operation Mode         Matter w           TX Rate         Auto (recommended) w           Extended Addressing         ON w           Network ID         pMDDL           Encryption Type         AES-128 w           Encryption Key         Show password                                                                                                    | MIMO                                                                                                    | On Off               |       |          |
| TX Rate     Auto (recommended) •       Extended Addressing     ON •       Network ID     pMDDL       Encryption Type     AESs-128 •       Encryption Key     •       Show password     •                                                                                                    | Operation Mode                                                                                                    | Master 💌             |       |          |
| Extended Addressing     ON       Network ID     pMDDL       Encryption Type     AES-128       Encryption Key     ••••••••••••••••••••••••••••••••••••                                                                                                    | TX Rate                                                                                                    | Auto (recommended)   |       |          |
| Network ID pMDDL<br>Encryption Type AES-128<br>Encryption Key<br>Show password<br>&F Serial Port Configuration                                                                                                    | Extended Addressing                                                                                                    | ON 💌                 |       |          |
| Encryption Type AES-128 F<br>Encryption Key Show password<br>&F Serial Port Configuration                                                                                                    | Network ID                                                                                                    | pMDDL                |       |          |
| Encryption Key  Show password RF Serial Port Configuration                                                                                                    | Encryption Type                                                                                                    | AES-128 -            |       |          |
| Show password 📃 🗄 Earlier Configuration                                                                                                    | Encryption Key                                                                                                    |                      |       |          |
| RF Serial Port Configuration                                                                                                    | Show password                                                                                                    |                      |       |          |
|                                                                                                    | RF Serial Port Configuration                                                                                                    |                      |       |          |
| Serial Port TX Rate Normal Rate                                                                                                    | Serial Port TX Rate                                                                                                    | Normal Rate 💌        |       |          |
|                                                                                                    |                                                                                                    |                      |       |          |
|                                                                                                    |                                                                                                    |                      |       | Submit « |

8) Click Serial->Settings, choose Date , after parameters configuration, click submit. The baud rate of this port must be 115200. It cannot be modified, otherwise the communication will be affected.

| Serial Port Configuration                                                                                                    |                                                                                                    |          |         |
|----------------------------------------------------------------------------------------------------|----------------------------------------------------------------------------------------------------|----------|---------|
| Senarioreconniguration                                                                                                    |                                                                                                    |          |         |
| Port Configuration                                                                                                    |                                                                                                    |          |         |
| Port status                                                                                                    | Console<br>Data<br>Console                                                                                                    |          |         |
|                                                                                                    |                                                                                                    | Submit « | × Cance |
|                                                                                                    |                                                                                                    |          |         |
| stem Network Wireless Fi                                                                                                    | rewall Serial Diag Admin                                                                                                    |          |         |
| tus Settings USB0                                                                                                    |                                                                                                    |          |         |
| arial Port Configuration                                                                                                    |                                                                                                    |          |         |
| inarror configuration                                                                                                    |                                                                                                    |          |         |
| Port Configuration                                                                                                    |                                                                                                    |          |         |
| Port status                                                                                                    | Data 💌                                                                                                    |          |         |
| Escape Sequence                                                                                                    | Disabled 💌                                                                                                    |          |         |
| Data Baud Rate                                                                                                    | 115200 💌                                                                                                    |          |         |
| Data Format                                                                                                    | 8N1 💌                                                                                                    |          |         |
|                                                                                                    | Seamlers      Transparent                                                                                                    |          |         |
| Data Mode 0                                                                                                    | · Seamess · nansparent                                                                                                    |          |         |
| Data Mode 0<br>Character Timeout                                                                                                    | 24                                                                                                    |          |         |
| Data Mode 0<br>Character Timeout<br>Maximum Packet Size                                                                                                    | 256                                                                                                    |          |         |
| Data Mode<br>Character Timeout<br>Maximum Packet Size<br>No-Connection Data                                                                                                    | 24<br>256<br>© Disable ® Enable                                                                                                    |          |         |
| Data Mode<br>Character Timeout<br>Maximum Packet Size<br>No-Connection Data<br>MODBUS TCP Status                                                                                                    | 24<br>26<br>© Diable © Enable<br>© Diable © Enable                                                                                                    |          |         |
| Data Mode Character Timeout<br>Maximum Packet Size<br>No-Connection Data MODBUS TCP Status<br>IP Protocol Config                                                                                                    | 24<br>26<br>© Disable © Enable<br>© Disable © Enable                                                                                                    |          |         |
| Data Mode Character Timeout<br>Maximum Packet Size<br>No-Connection Data MODBUS TCP Status<br>IP Protocol Config<br>TCP Configuration                                                                                                    | Seames S     Harryseent       256     Disable @ Enable       Disable @ Enable     Enable       TCP Sener     •                                                                                                    |          |         |
| Data Mode © Character Timeout Maximum Packet Size No-Connection Data © MODBUS TCP Status IP Protocol Config TCP Configuration CS Server Mode                                                                                                    | Comments of Harrispherent                                                                                                    |          |         |
| Data Mode ©<br>Character Timeout<br>Maximum Packet Size<br>No-Connection Data ©<br>MODBUS TCP Status<br>IP Protoccid Conflg<br>TCP Confliguration<br>Server Mode<br>Polling Timeout (seconds)                                                                                                    | Comments of Managaretine                                                                                                    |          |         |
| Data Mode ©<br>Character Timeout<br>Maximum Packet Size<br>No-Connection Data ©<br>NODBUS TCP Status<br>IP Protocol Config<br>TCP Configuration<br>Server Mode<br>Polling Timeout (seconds)<br>Local Listening port                                                                                                    | Monitor Polling     Monitor Polling     Double                                                                                                    |          |         |
| Data Mode ©<br>Character Timeout<br>Maximum Packet Size<br>No-Connection Data ©<br>MOBBUS TCP Status<br>IP Protocol Config<br>Protocol Config<br>Ce Configuration<br>Server Mode<br>Polling Timeout (seconds)<br>Local Listening port<br>Incomine Compection Timeout                                                                                                    | Comments of Harrispherent     Z4     Z56     Disable © Enable     TCP Sener     Monitor © Polling     10     20002                                                                                                    |          |         |
| Data Mode ®<br>Character Timeout<br>Maximum Packet Size<br>No-Connection Data ®<br>MOBBUS TCP Status<br>IP Protocol Config<br>IP Protocol Config<br>IP Protocol Config<br>Protocol Config<br>IP Protocol Config<br>IP | Comments of Managarean                                                                                                    |          |         |
| Data Mode @<br>Character Timeout<br>Maximum Packet Size<br>No-Connection Data @<br>NODBUS TCP Status<br>IP Protocol Config<br>TCP Configuration<br>Server Mode<br>Polling Timeout (seconds)<br>Local Listening port<br>Incoming Connection Timeout<br>(seconds)<br>Fast Recover @                                                                                                    | Commercial Sector Commercial Sector Commerc |          |         |

9) Choose Serial->USB0, this port is used to configure serial port parameters. Baud rate can be adjusted according to the own requirement. Click **submit** when the write is complete.

| BO Senai Port Configuration              |                        |  |
|------------------------------------------|------------------------|--|
| Port Configuration                       |                        |  |
| Port status                              | Data 💌                 |  |
| Data Baud Rate                           | 115200 -               |  |
| Data Format                              | 8N1 💌                  |  |
| Flow Control                             | none 💌                 |  |
| Data Mode 0                              | Seamless O Transparent |  |
| Character Timeout                        | 24                     |  |
| Maximum Packet Size                      | 256                    |  |
| No-Connection Data                       | O Disable    Enable    |  |
| MODBUS TCP Status                        | Disable Denable        |  |
| IP Protocol Config                       | TCP Server             |  |
| FCP Configuration                        |                        |  |
| Server Mode                              | Monitor Polling        |  |
| Polling Timeout (seconds)                | 10                     |  |
| Local Listening port                     | 20003                  |  |
| Incoming Connection Timeout<br>(seconds) | 5                      |  |
| Fast Recovery 0                          | Disable Disable        |  |

10)Choose Admin->Logout, click Logout Now.

# 8.4.3. Fast Configuration of Video Transmission Module of RC

1) Enter the parameter configuration interface (refer to airborne end, the only difference is that the input IP address is 192.168.168.2).

2) After log in, pls choose Network->LAN->Edit.

| -         |            |                     | CONTRACTOR DESCRIPTION |             | 0 - 10 10         |
|-----------|------------|---------------------|------------------------|-------------|-------------------|
| System N  | letwork    | Wireless Firewall S | Serial Diag Admin      |             |                   |
| Status LA | N WAN      | DHCP Routes Ports   | Device List            |             |                   |
| Network I | AN Confic  | uration             |                        |             |                   |
|           |            |                     |                        |             |                   |
| LAN Inter | Taces Sett | ings                |                        |             |                   |
| No.       | Name       | Static IP Address   | Connection Type        | DHCP Server | Config            |
| 1         | LAN        | 192.168.168.12      | static                 | On          | Edit              |
| Add       |            |                     |                        |             |                   |
|           |            |                     |                        |             |                   |
|           |            |                     |                        |             |                   |
|           |            |                     |                        |             |                   |
|           |            |                     |                        |             | Submit « Cancel « |
|           |            |                     |                        |             |                   |

3) Configure the parameters as shown in the figure below, and click **submit** after the configuration is completed. Then you need to log in again by the newly written IP address to continue the following configuration. You can also fill in the corresponding IP according to the own needs.

| System Network Wireless   | Firewall Serial Diag Admin |                   |
|---------------------------|----------------------------|-------------------|
| tatus LAN WAN DHCP Rou    | tes Ports Device List      |                   |
| Network LAN Configuration |                            |                   |
| LAN Configuration         |                            |                   |
| Spanning Tree (STP)       | Off •                      |                   |
| IGMP Snooping             | On •                       |                   |
| Connection Type           | Static IP 💌                |                   |
| IP Address                | 192.168.168.12             |                   |
| Netmask                   | 255.255.255.0              |                   |
| Default Gateway           | 192.168.168.11             |                   |
| Default Route             | Yes 💌                      |                   |
| DNS Mode                  | Manual -                   |                   |
| Primary DNS               |                            |                   |
| Secondary DNS             |                            |                   |
| LAN DHCP                  |                            |                   |
| DHCP Server               | Enable 💌                   |                   |
| Start IP Address 😶        | 192.168.168.100            |                   |
| Number of Address 🕕       | 150                        |                   |
| Lease Time (in minutes) 0 | 720                        |                   |
| Alternate Gateway         |                            |                   |
| Preferred DNS server      |                            |                   |
| Alternate DNS server      |                            |                   |
| WINS/NBNS Servers         |                            |                   |
| WINS/NBT Node Type        | none 💌                     |                   |
|                           |                            |                   |
|                           |                            |                   |
|                           |                            | Submit « Cancel « |

4) After log in, choose wireless->RF, Pls do the configuration as below: After finishing the written, click submit. (Frequency and transmission power can be selected based on your requirement)

**Note !** Channel Bandwidth, Channel Frequency, Network ID of the airborne end and ground terminal need to be configured the same. In this way, wireless

communication can be established.

| eless Configuration       |                    |  |
|---------------------------|--------------------|--|
| Configuration             |                    |  |
| Radio                     | On Off             |  |
| Channel Bandwidth         | 8MHz 💌             |  |
| Channel-Frequency         | 78 - 2387 MHz 💌    |  |
| Tx Power                  | 30 dbm 💌           |  |
| Wireless Distance         | 3000 (m)           |  |
| MIMO                      | On O Off           |  |
| Operation Mode            | Slave              |  |
| TX Rate                   | Auto (recommended) |  |
| Extended Addressing       | ON 💌               |  |
| Network ID                | pMDDL              |  |
| Encryption Type           | AES-128 -          |  |
| Encryption Key            |                    |  |
| Show password             |                    |  |
| Serial Port Configuration |                    |  |
| Serial Port TX Rate       | Normal Rate        |  |

5) Click Serial->Settings, choose Data. After parameters configuration, click **submit**. The baud rate of port must be set 115200. It cannot be modified, otherwise the communication will be affected.

| ial Port Configuration      |                       |  |
|-----------------------------|-----------------------|--|
| ort Configuration           |                       |  |
| Port status                 | Data                  |  |
| Escape Sequence             | Disabled 💌            |  |
| Data Baud Rate              | 115200 -              |  |
| Data Format                 | 8N1 💌                 |  |
| Data Mode 0                 | Seamless 	Transparent |  |
| Character Timeout           | 24                    |  |
| Maximum Packet Size         | 256                   |  |
| No-Connection Data 0        | Disable Inable        |  |
| MODBUS TCP Status           | Disable Disable       |  |
| IP Protocol Config          | TCP Client            |  |
| CP Configuration            |                       |  |
| Remote Server IP Address    | 192.168.168.11        |  |
| Remote Server port          | 20002                 |  |
| Outgoing Connection Timeout | F                     |  |
| (seconds)                   | 5                     |  |
| Fast Recovery 🕕             | Oisable C Enable      |  |

6) Choose **Serial->USBO**, this port is used for parameters configuration of serial port. The baud rate can be adjusted based on the own requirement. Click **submit** when the write is completed. Note that the serial port parameters of Remote Server port should be consistent with the data of the airborne end (USBO) Local

| 0 Serial Port Configuration |                       |  |
|-----------------------------|-----------------------|--|
| rt Configuration            |                       |  |
| Port status                 | Data 💌                |  |
| Data Baud Rate              | 115200 -              |  |
| Data Format                 | 8N1 👻                 |  |
| Flow Control                | none 👻                |  |
| Data Mode 0                 | Seamless 	Transparent |  |
| Character Timeout           | 24                    |  |
| Maximum Packet Size         | 256                   |  |
| No-Connection Data          | 🗇 Disable 🖲 Enable    |  |
| MODBUS TCP Status           | Disable C Enable      |  |
| IP Protocol Config          | TCP Client 🔹          |  |
| P Configuration             |                       |  |
| Remote Server IP Address    | 192.168.168.11        |  |
| Remote Server port          | 20003                 |  |
| Outgoing Connection         | 5                     |  |
| Fast Recovery 0             | Disable C Enable      |  |

7) Choose Admin->Logout, click Logout Now.

#### Note:

 The remote control and the receiver are already in the pairing state before delivery.
 It is not recommended to modify the pairing parameters unless special requirement is needed.

2. The computer of the remote control and the LAN port of the digital video transmission module need to communicate through LAN. Therefore, in order to ensure the connectivity between them, it is generally not recommended to change the IP of the computer of the remote control.

#### 9. V30 Video&Data Transmission Module Operation

The V30 receiver has HDMI and LAN versions.

For HDMI version, pls enter the IP address 192.168.168.13 in the browser to set the corresponding parameters.

For LAN version, cannot enter to set the IP address, after connecting with the camera, in the T30S computer network settings (TCP/IP properties) set to the same IP network segment with the camera and then video can be obtained.

#### 9.1. Video Connection Instruction for HDMI Version

1. After powering on the airborne unit, connect it to the camera, CPU indicator is always on when video is input normally.

2. The LAN port of the internal module of the T30S remote control has been connected to the network port. After the signal connection is normal, check the computer, and set its network setting (TCP/IPV4 attribute) to '192.168.168.xxx' (xxx is the address value between 0 and 255, where 192.168.168.11 and 12,13 addresses are reserved addresses). The default gateway address is set to '192.168.168.1' which is in the same network segment as the airborne unit.

We take the VLC playback software for example, the first step is to open the VLC software, the second step is to open the 'Network Streaming' in the 'Media' as shown in below operation

| A WC media niture                                                                                                    | 0      | × |
|----------------------------------------------------------------------------------------------------|--------|---|
| Media Playback Audio Video Subtitle Tools View Help                                                                                                    |        |   |
| Const Malas -                                                                                                    |        |   |
| Show more options                                                                                                    |        |   |
| Play  Cancel                                                                                                    |        |   |
|                                                                                                    |        |   |
|                                                                                                    |        |   |
|                                                                                                    |        |   |
|                                                                                                    |        |   |
|                                                                                                    |        |   |
| to success the second second s |        |   |
|                                                                                                    | <br>12 |   |

3. Enter the destination address of the stream, **Note**: V30 receiver in the factory settings default IP address is "192.168.168.13."

You can enter the following address.

#### rtsp://192.168.168.13:554/stream0

After entering the correct video stream address URL, the video image can be obtained.

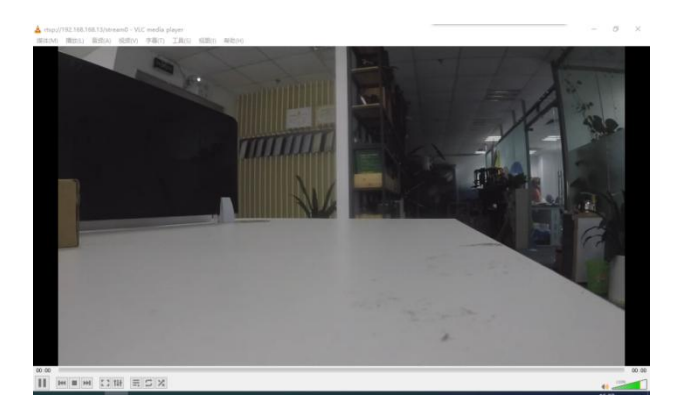

 $\triangle$ 

\* Pay attention to the line sequence when connecting flight controller by transparent transmission. V30 airborne unit is connected to flight controller or other equipment, Rx corresponds to Tx, and GND corresponds to GND.

**\*** When connecting, pay attention to the baud rate of the flight controller, V30 and ground station should be kept consistent, otherwise the link cannot be established.

#### 9.2. Video Connection Instruction for LAN Version

1. Connect the V30 and network camera by the standard 4-pin to Ethernet cable, then connect the 7-12V power supply, the LAN port of the internal module of T30S remote control has been connected to the Ethernet port.

2. For LAN version, there is no need to set the IP address of the airborne unit. Open the network settings (TCP/IPV4 properties) of your computer and set the network camera to be on the same network segment (as shown in the picture below).

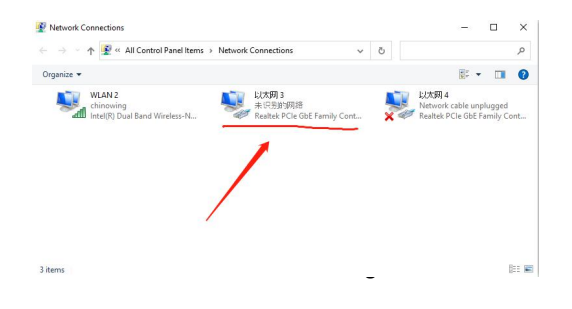

| eneral                                      |            |                   |
|---------------------------------------------|------------|-------------------|
| Connection                                  |            |                   |
| IPv4 Connecti                               | vity:      | No network access |
| IPv6 Connecti                               | vity:      | No network access |
| Media State:                                |            | Enabled           |
| Duration:                                   |            | 00:23:58          |
|                                             |            |                   |
| Speed:                                      | ]          | 100.0 Mbps        |
| Speed:<br>Dgtails<br>Activity               | ]          | 100.0 Mbps        |
| Speed:<br>Dgtails<br>Activity ———           | Sent —     | 100.0 Mbps        |
| Speed:<br>Dgtails<br>Activity —<br>Packets: | Sent — 314 | 100.0 Mbps        |

| 30U3   // ( ) ( ) ( ) ( ) ( ) ( ) ( ) ( ) ( )                                                 | ₩ 以太网 3 Properties                                                                                                    | Internet 协议版本 4 (TCP/IPv4) Properties X                                                                                                    |
|-----------------------------------------------------------------------------------------------|----------------------------------------------------------------------------------------------------|----------------------------------------------------------------------------------------------------|
| General                                                                                       | Networking Sharing                                                                                                    | General                                                                                                    |
| Connection IPv4 Connectivity: No network Media State: Duration: 0 Speed: 100 Details Activity | Cornect uning:<br>Peakek PCIe GBE Fanky Controller #3<br>This connection uses the following items:<br>Weiler Microsoft 期降音子時間<br>Weiler Microsoft 期降音子時間<br>Weiler Microsoft 期降音子時間<br>Weiler Microsoft 和保護者主体報音子<br>Alternooft 期降音器 全体的注意计论<br>Alternooft 期降音器 全体的注意计论<br>Alternooft 期降音器 全体的注意计论<br>Alternooft 即降音器 電子系统 注意计论<br>Alternooft 即降音器 電子系统 注意计论<br>Alternooft 即降音器 電子系统 注意计论 | You can get IP settings assigned automatically if your network supports<br>this capability. Otherwise, your each oak your network administrator<br>for the appropriate IP settings.<br>O totain an IP address automatically<br>@ Use the following IP address: |
| Sent R<br>Packets:314  <br>Properties @Disable Diagnose                                       | InstallUnstall<br>Description<br>传输增强制度论/Internet 协议。该协议是我认为<br>说,用于在不同的利应连接命的场上进信。                                                                                                    | Oue the holoning Units server addresses:     Preferred DNS server:     Alternate DNS server:     Validate settings upon exit     Advanced      OK Cancel                                                                                                    |

The above figure takes the network camera IP address of 192.168.168.20 as an example.

3. As shown above, computer network settings (TCP / IPV4 properties) address set to 192.168.168.15 (must be in the same network segment with the network camera). After finishing the setting, click on the confirmation.

4. Open the network stream player, here take VLC for example, the first step to open the VLC software, the second step in the 'Media' to open the 'Network Streaming' as shown below:

|                                                                                                    | 200 ( ) ( ) ( ) ( ) ( ) ( ) ( ) ( ) ( ) ( |
|----------------------------------------------------------------------------------------------------|-------------------------------------------|
| 177500     177000     177000     177000     177000     177000     177000     177000     17700     1700     1700     1700     1700     1700     1700     1700     1700     1700     1700     1700     1700     1700     1700     1700     1700     1700     1700     1700     1700     1700     1700     1700     1700     1700     1700     1700     1700     1700     1700     1700     1700     1700     1700     1700     1700     1700     1700     1700     1700     1700     1700     1700     1700     1700     1700     1700     1700     1700     1700     1700     1700     1700     1700     1700     1700     1700     1700     1700     1700     1700     1700     1700     1700     1700     1700     1700     1700     1700     1700     1700     1700     1700     1700     1700     1700     1700     1700     1700     1700     1700     1700     1700     1700     1700     1700     1700     1700     1700     1700     1700     1700     1700     1700     1700     1700     1700     1700     1700     1700     1700     1700     1700     1700     1700     1700     1700     1700     1700     1700     1700     1700     1700     1700     1700     1700     1700     1700     1700     1700     1700     1700     1700     1700     1700     1700     1700     1700     1700     1700     1700     1700     1700     1700     1700     1700     1700     1700     1700     1700     1700     1700     1700     1700     1700     1700     1700     1700     1700     1700     1700     1700     1700     1700     1700     1700     1700     1700     1700     1700     1700     1700     1700     1700     1700     1700     1700     1700     1700     1700     1700     1700     1700     1700     1700     1700     1700     1700     1700     1700     1700     1700     1700     1700     1700     1700     1700     1700     1700     1700     1700     1700     1700     1700     1700     1700     1700     1700     1700     1700     1700     1700     1700     1700     1700     1700     1700     1700     1700     1700     1700     1700     1700     1700     1700     1700                                                                                                    | 2 (10.2 Min 2 min)                        |
| ITTER     TREAD     TREAD     T                                                                                                    |                                           |
| 日子部体     日子部体     日本     日本                                                                                                    | 197 - V                                   |
| ビス庁の         ・         ・         ・                                                                                                    | 47 <b>x</b>                               |
| 中文化の 学力化の 学力化の 学校中心の 新田 単石を全の<br>戸時から<br>再後、5時 mc.<br>Tray, 1/712 361 160 20 55/1 cmr * abs: abgests or やわれand-Faity rear® at<br>the //712 361 160 20 55/1 cmr * abs: abgests or やわれand-Faity rear® at<br>1 cm //712 361 180 20 55/1 cmr * abs: abgests of やわれand-Faity rear® at<br>1 cm //712 361 180 20 55/1 cmr * abgests of the faity<br>1 cm //712 361 180 20 55/1 cmr * abgests of the faity<br>1 cmr * abgests of the faity //712 180 20 55/1 cmr * abgests of the faity<br>1 cmr * abgests of the faity //712 180 20 55/1 cmr * abgests of the faity<br>1 cmr * abgests of the faity //712 361 20 55/1 cmr * abgests of the faity //712 361 20 55/1 cmr * abgests of the faity //712 361 20 55/1 cmr * abgests of the faity //712 361 20 55/1 cmr * abgests of the faity //712 361 20 55/1 cmr * abgests of the faity //712 361 20 55/1 cmr * abgests of the faity //712 361 20 55/1 cmr * abgests of the faity //712 361 20 55/1 cmr * abgests of the faity //712 361 20 55/1 cmr * abgests of the faity //712 361 20 55/1 cmr * abgests of the                                                                                                    | 9° -                                      |
| FileBack (2)<br>FileBack (2)<br>Fi | 19 <sup>4</sup> •                         |
| 266(A)/36 ms.<br>(Ftp://F2: 103.102.00.55/fuer=shirldpattere d=bhanad=ifatty-and at<br>http://reservands.com/iferea.pri<br>res//f1:224<br>ms.<br>res//ifatty-ifatty-ifatty-ifatty-ifatty-ifatty-and-at<br>http://reservands.com/initial/bagiifat<br>http://reservands.com/initial/bagiifat                                                                                                    | 9° •                                      |
| (rtg.///2.01.06.00.055/ster-should start doubleword-listra wat the<br>http://men.angle.com/steras.ort/<br>rtg.//angle.com/steras.ort/<br>rtg.//steras.ort/start.angle.com/steras.ang<br>rtg.//steras.ort/start.angle.com/steras.ang<br>rtg.//steras.ort/start.angle.com/start.angle.com/<br>http://www.rtg.rtg.rtg.rtg.rtg.rtg.rtg.rtg.rtg.rtg                                                                                                    | 40° -                                     |
| http://www.samadak.ma/itrana.wr<br>rtp://1138<br>wr/sicking.com/itrana.nr<br>rtp://www.samadak.org/100/tat.do<br>http://www.samadak.org/samadak.org/ski                                                                                                    |                                           |
|                                                                                                    |                                           |
|                                                                                                    |                                           |
|                                                                                                    |                                           |
|                                                                                                    |                                           |
|                                                                                                    |                                           |
|                                                                                                    |                                           |
|                                                                                                    |                                           |
| 器示更多选项 (4)                                                                                                    |                                           |
| 播放 (2) ·                                                                                                    | 取消心                                       |
|                                                                                                    |                                           |
|                                                                                                    |                                           |
|                                                                                                    |                                           |
|                                                                                                    |                                           |

5. Enter the address of your network camera

rtsp://192.168.168.20:554/user=admin&password=&channel=1&stream=0.sdp? 6. The other characters are filled in according to the camera's settings parameters, the corresponding camera is usually equipped with software or set, such as the following examples

## rtsp://192.168.168.20:554/user=admin&password=&channel=1&stream=0.sd p?

192.168.168.20 This is the IP address of the connected device

:554 This is the port number of the RTSP service, which can be changed in the device's network service.

user=admin This is the login username for the device.

password= password empty

channel=1 The first channel

stream=0.sdp Main stream

7. After input, wait for a few seconds to get the video normally.

#### 9.3. Display the Video in Mission Planner

First, verify that the video stream is available in video software such as VLC and then open MISSIONPLANER;

1.Press the right mouse button (or long press) in the HUD window

2.Click VIDEO

#### 3.Click GetGstreamer source

4.Enter the following address (Note size set and half symbols)
rtspsrc location=rtsp://192.168.168.13/stream0 latency=0 ! decodebin !
videoconvert ! video/x-raw,format=BGRA ! appsink name=outsink
5.Download the relevant software package for the first time and wait for the download to complete. And restart the software.

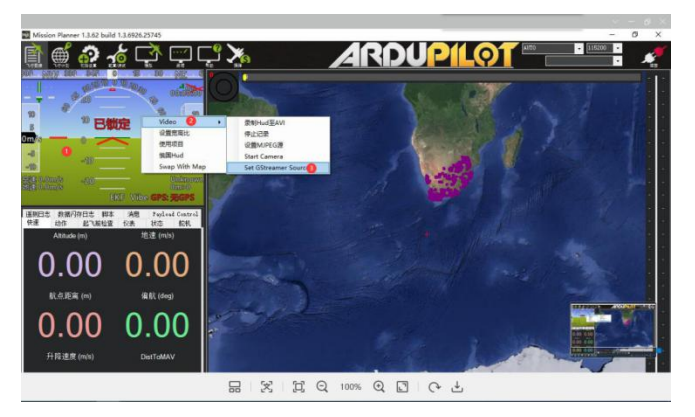

6.After finishing steps 1-4, you will get the camera video source.

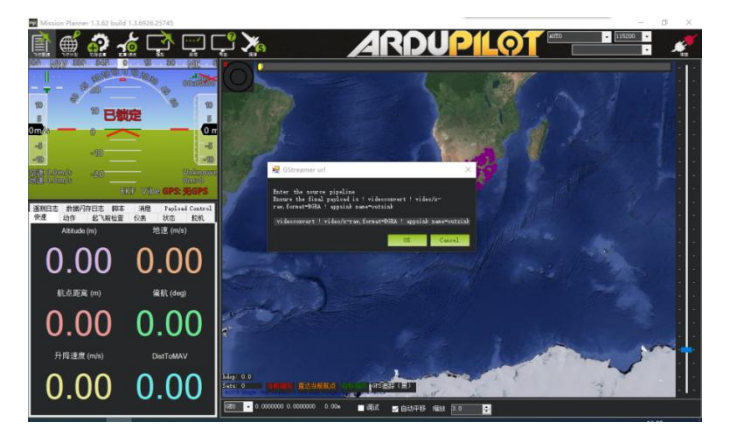

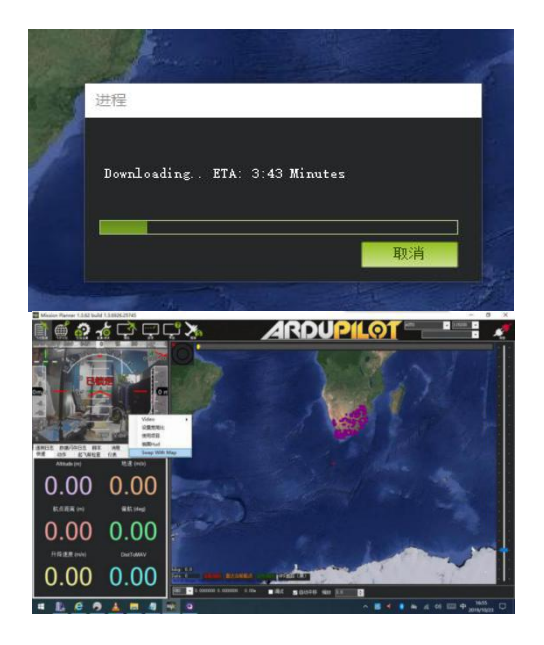

7.Right - click to zoom in on the ground

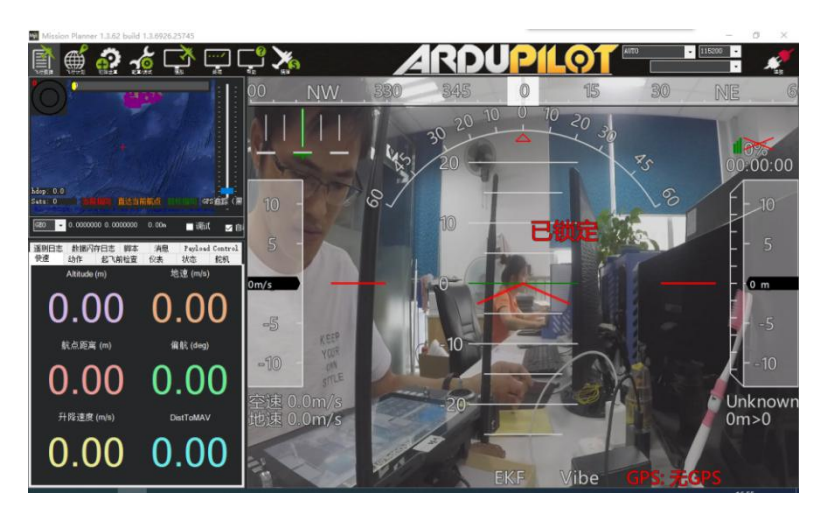

#### 9.4. Display image in QGC

First, verify the video stream is available in video software such as VLC and then open MISSIONPLANER;

1. Currently, GQC does not support H.265 encoding, it is needed to input in the browser IP:192.168.168.13 to log in V30 Transmitter.

2. Change the video encoding mode to H.264

|   | Sustan             | Config             |                  |  |  |
|---|--------------------|--------------------|------------------|--|--|
|   | System             | coming             |                  |  |  |
|   | System information |                    |                  |  |  |
|   | BuildTime          | 0                  |                  |  |  |
| Ó | Benefitie          | Sep 23 2019        |                  |  |  |
|   | Refer              | no video input     |                  |  |  |
|   | Device Parameters  |                    |                  |  |  |
|   | Device IP          | 192 . 168 . 168    | 13               |  |  |
|   | Device GW          | 192 . 168 . 168    | 1                |  |  |
|   | Encode Type        | Encode Type H265 V |                  |  |  |
|   | BitRate Mode       | CBR V              |                  |  |  |
|   | Encode Bitrate     | 2000               | Range(2000~7000) |  |  |
|   | Save               |                    |                  |  |  |
|   | update Operation   |                    |                  |  |  |
|   | Select file        | 2                  | 疣 Send           |  |  |
|   | Cancel             |                    |                  |  |  |
|   | System Operation   |                    |                  |  |  |
|   | Rebo               | to t               |                  |  |  |

3. Open QGC software, Click general and find video. VIDEO source chooses RTSP VIDEO STREAM in RTSP URL: input RTSP: / / 192.168.168.13 / stream0

| QuandControl v13.2   |                                                               | - 0 × |
|----------------------|---------------------------------------------------------------|-------|
| File Mages           |                                                               |       |
| 🚨 🗞 😵 😪              |                                                               |       |
| Application Settings | The Save Park: C.Naven/Artisticeter/Occurred/Occurred/Centers |       |
|                      | PTC (21 Benden Bester)                                        |       |
| Common and           |                                                               |       |
| Office Maps          | Survey in assurance 2.0 m                                     |       |
| MEA.nt               | Minimum absenvation durations 190 56016                       |       |
| Console              |                                                               |       |
|                      | Panlaws 2 Six Radio 2 PX4 Row 2 LiberRist 2 UCP 2 Rtx OPS     |       |
|                      | MAEA GPS Device disabled +                                    |       |
|                      | AND A DOS Bruthnian AND                                       |       |
|                      |                                                               |       |
|                      |                                                               |       |
|                      | Voleo Bouroe PESP Voleo Bream 🚽 🕄                             |       |
|                      |                                                               |       |
|                      | Appet Reio 1.77777                                            |       |
|                      | Dauble When Dreamed:                                          |       |
|                      | Video Recording                                               |       |
|                      | Aut-Denne Files                                               |       |
|                      |                                                               |       |
|                      | Brand Yrage                                                   |       |
|                      |                                                               |       |

## 10. V30 Parameters Setting

#### 10.1. Connecting the device

1. The V30 or ground end device can be configured via serial port. V30 is connected to the power supply and serial port of the equipment. Start T30 directly and opens the serial port assistant.

2. Power on the device and wait for device initialization

About 3s after the device is powered on, the CPU light flashes, indicating the successful device initialization.

3. Enter serial port configuration mode

The T30 is matched with COM6 and the V30 is matched with the port number of the tool. In the computer, by using serial port tool, set the baud rate as 115200bps, data bit as 8, stop bit as 1, no check bit, no flow control.

After opening the serial port column, enter '+++' in the serial port tool, the terminal will display <Enter Config Model>, indicating that the serial port configuration mode is entered, as shown in the figure below.

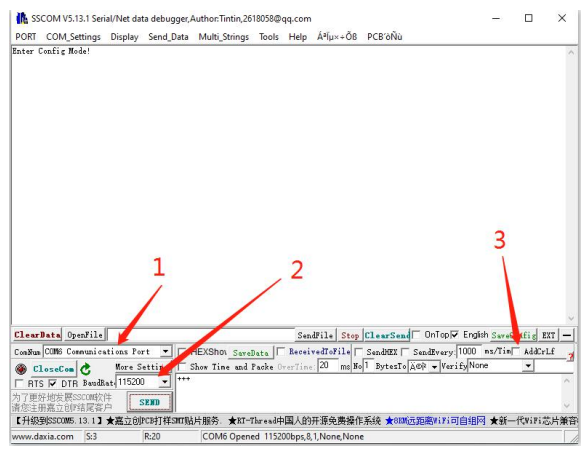

Note: Line feeds and carriage returns cannot be sent in the configuration.

#### 4. Enter configuration command

Enter the corresponding configuration command and wait for the device to return OK, indicating that the command was sent successfully.

As shown in below, configure the baud rate of serial port to 115200, pls input the command 'AT^SBR=115200'

The device returns <OK> to indicate successful modification. If showing <ERROR> , it indicates the command input is wrong or the parameter is invalid.

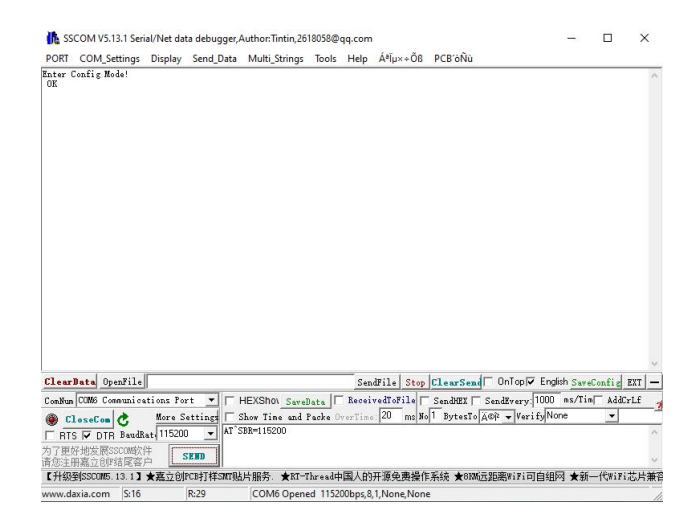

#### 10.2. Command Configuration List

| Туре                  | Command  | Value                   | Instruction                |
|-----------------------|----------|-------------------------|----------------------------|
|                       |          | 1                       | Low power 15DBM            |
| Setting RF power      | AT^SPWR= | 2                       | Moderate power 20DBM       |
|                       |          | 3                       | High power 25ddm           |
|                       |          | 9600 Baud rate 9600     |                            |
|                       |          | 14400                   | Baud rate 14400            |
|                       |          | 19200                   | Baud rate 19200            |
| Setting serial        | ATACDD_  | 38400                   | Baud rate 38400            |
| port baud rate        | AT SBR=  | 56000 Baud rate 56000   | Baud rate 56000            |
|                       |          | 57600                   | Baud rate 57600            |
|                       |          | 115200 Baud rate 115200 |                            |
|                       |          | 128000                  | Baud rate 128000           |
|                       |          | 1                       | 800MHZ                     |
| Wireless              | AT^SCHN= | 2                       | 1.4GHZ                     |
| nequency              |          | 3                       | 2.4GHZ                     |
| Set                   |          | 6001                    | Bound for the same data of |
| communication<br>code | AT^SKEY= |                         | airborne and ground ends   |
| Bandwidth             | AT^SBW=  | 1                       | 3M                         |

- 48 -

|                                 |                  | 2    | 5M                                                    |
|---------------------------------|------------------|------|-------------------------------------------------------|
|                                 |                  | 3    | 10M                                                   |
|                                 |                  | 5    | 20M                                                   |
| Setting main and secondary mode |                  | 1    | Center node(main mode)                                |
|                                 | AT^SMOD=         | 2    | Slave node(secondary mode)                            |
|                                 |                  | 0    | Type=0 cancel fixed<br>frequency mode                 |
| Setting fixed<br>frequency mode | AT^SFIX=type,Fre | 1    | Type=1 set fixed frequency<br>mode                    |
|                                 | Ч                | Freq | 8060-8259,14279-<br>14478,24015-<br>24814,17850-18050 |

If you want to query the current configuration value of the device, input the following command to query.

| Туре                                                        | Command      | Value                                                                                                    | Instruction                                                  |  |
|-------------------------------------------------------------|--------------|----------------------------------------------------------------------------------------------------|--------------------------------------------------------------|--|
|                                                             |              | 1                                                                                                    | Low power value                                              |  |
| Query RF power                                              | AT^GPWR      | 2                                                                                                    | Moderate power value                                         |  |
|                                                             |              | 3                                                                                                    | High power value                                             |  |
|                                                             |              | 800MHz 800MHz                                                                                                    |                                                              |  |
| Query frequency                                             | AT^GBW       | 1.4GHz                                                                                                    | 1.4GHz                                                       |  |
|                                                             |              | 800MHz     800MHz       1.4GHz     1.4GHz       2.4GHz     2.4GHz       xxxxxx     Current ba       XXXXX     As KEY       xxxxxx     Return fixe       xxxxx     Return fixe       xxxxx     Return the | 2.4GHz                                                       |  |
| Query serial<br>port baud rate         AT^GBR         xxxxx |              | xxxxxx                                                                                                    | Current baud rate value                                      |  |
| Query KEY                                                   | AT^GKEY      | XXXXX                                                                                                    | As KEY                                                       |  |
| Query fixed<br>frequency status                             | AT^GFIX      | xxxxx                                                                                                    | Return fixed frequency status                                |  |
| Query<br>bandwidth                                          | Query AT^GBW |                                                                                                    | Return the current value                                     |  |
| Query main                                                  |              | ^DDTC:1,1                                                                                                    | Main mode                                                    |  |
| and secondary<br>mode                                       | AT^GMOD      | ^DDTC:2,2                                                                                                    | Second mode                                                  |  |
| Query software<br>version                                   | AT^GVER      |                                                                                                    | Returns the MCU<br>firmware version of the<br>current device |  |

5.Exit the serial port configuration mode Enter three characters "ATE" in the serial tool. Wait for the device to return "Exit Config Mode!", indicating successful exit from serial port configuration mode.

| PORT COM_Settings            | Display    | Send_Data   | Multi_Strings   | Tools   | Help    | Á*ľµ×+Ôß    | PCB'of   | łù                  |           |         |      |
|------------------------------|------------|-------------|-----------------|---------|---------|-------------|----------|---------------------|-----------|---------|------|
| Enter Config Mode!<br>OK     |            |             |                 |         |         |             |          |                     |           |         | ~    |
| 115200<br>14379, 5, *25*     |            |             |                 |         |         |             |          |                     |           |         |      |
| DK<br>Exit Config Mode!      |            |             |                 |         |         |             |          |                     |           |         |      |
|                              |            |             |                 |         |         |             |          |                     |           |         |      |
|                              |            |             |                 |         |         |             |          |                     |           |         |      |
|                              |            |             |                 |         |         |             |          |                     |           |         |      |
|                              |            |             |                 |         |         |             |          |                     |           |         |      |
|                              |            |             |                 |         |         |             |          |                     |           |         |      |
|                              |            |             |                 |         | _       |             |          |                     |           |         | ~    |
| ClearData OpenFile           |            |             |                 |         | Sen     | dFile Stop  | ClearS   | end OnToply Engl    | ish SaveC | onfig E | xr - |
| ComBun COM6 Communic         | ations Po. | rt 💌 🗆 🛙    | HEXShot Savel   | Data    | Recei   | vedToFile [ | SendHE   | I T SendEvery: 1000 | ns/Tin/   | AddCri  | LE 🧧 |
| @ CloseCon C.                | More S     | ettings [ S | Show Time and : | Packe 0 |         | 20 ms \$    | o 1 Byte | sTo A@P - Verify No | ne        | *       |      |
| RTS P DTR Baud               | Rat 11520  | 0 🔻 ATE     |                 |         |         |             |          |                     |           |         | 0    |
| 为了更好地发展SSCOM的<br>青您注册离立创F结尾客 | 件 [        | SEND        |                 |         |         |             |          |                     |           |         | ~    |
| 【升级到SSCOM5.13.1】             | ★嘉立创       | PCB打样SWIT明占 | 片服务. ★BT-1      | Threadd | 国人的     | 开源免费操作      | ■系统 ★    | 8120远距离viri可自组的     | ਗ਼★新      | 代wiriż  | 片兼習  |
| www.daxia.com S:31           |            | R:81        | COM6 Opens      | ed 1152 | 00bps.8 | 1 None Non  | c        |                     |           |         |      |

#### 10.3. V20 Video&Data Transmission Module Parameters

ŝ

| Frequency             | 2.304 - 2.390GHz       | Can be modified in the |
|-----------------------|------------------------|------------------------|
|                       | 2.402 - 2.482GHz       | software               |
|                       | 2.500 - 2.570GHz       |                        |
| Transmission range    | 5Km@LOS condition      | Depend on the          |
|                       |                        | environment            |
| Bandwidth             | 4/8MHz                 |                        |
| Data rates            | 2-8Mbps                |                        |
| Power voltage         | 7.4v-12v               |                        |
| Operation current     | 240mA@12v power supply |                        |
| Operation temperature | -10~+50℃               |                        |
| RF power              | 0.1w-1w                |                        |
| Antenna               | 2-4dB rod antenna      |                        |
| Weight                | 87g(exclude antennas)  |                        |
| Dimension             | 66mm*48mm*24mm         |                        |
| Interface             | SBUS output *2         |                        |
|                       | UART port*1            |                        |
|                       | LAN port*1             | Video input interface  |
|                       | Power supply interface | XT30                   |

1

#### 10.4. V30 Video&Data Transmission Module Parameters

| V30(10Km grade video an       | id data link)          |                              |  |  |
|-------------------------------|------------------------|------------------------------|--|--|
| Frequency                     | 800MHz/1.4GHz/2.4GHz   | Can be modified in the       |  |  |
| Transmission range            | 10km@LOS condition     | Depend on the<br>environment |  |  |
| Bandwidth                     | 10/20MHz               |                              |  |  |
| Data rates                    | 2-12Mbps               |                              |  |  |
| Power voltage                 | 7.4v-12v               |                              |  |  |
| RF power                      | 0.1w-1w                |                              |  |  |
| Operation current             | 260mA@12v power input  |                              |  |  |
| Operation temperature         | -10~+50℃               |                              |  |  |
| Video defination<br>supported | 1080P60 Max            |                              |  |  |
| Weight                        | 120g(exclude antennas) |                              |  |  |
| Dimension                     | 91mm*57mm*20mm         |                              |  |  |
| Interface                     | Video input interface  | LAN or HDMI&CVBS             |  |  |
|                               | UART port*1            |                              |  |  |
|                               | SBUS port*2            |                              |  |  |
|                               | Power supply interface | XT30                         |  |  |

#### 10.5. T30s Remote Controller Port Instruction

The T30s computer is with 6 COM ports. Among these COM ports, COM5 and COM6 are only for internal use. COM5 is the special port for the debugging software, and COM6 is the serial port for the remote controller data transmission. Other COM ports are converted into different signals by hardware and lead out data through the 4-wire interface at the back of the remote control.

The 4-wire interface as below photo:

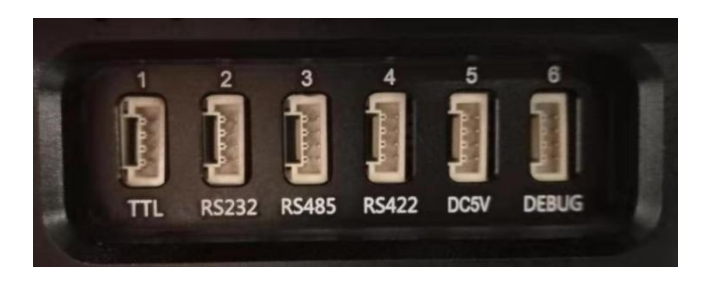

The corresponding relationship between interface and port is as follows:

| 4-wire<br>interface | Correspondin<br>g port | 4-wire sequence<br>5-(From top to bottom)      |
|---------------------|------------------------|------------------------------------------------|
| TTL                 | COM1                   | pin1-3.3V, pin 2-GND, pin 3-TXD, pin 4-RXD     |
| RS232               | COM2                   | pin1-3.3V, pin 2-GND, pin 3-TXD, pin 4-RXD     |
| RS485               | СОМЗ                   | pin1-3.3V, pin 2-GND, pin 3-A, pin 4-B         |
| RS422               | СОМЗ                   | pin1-3.3V, pin 2-GND, pin 3-Z, pin 4-Y         |
| DC5V                | DC5V                   | pin1-TX1+, pin 2-TX1+, pin 3-TX2-, pin 4-TX2-  |
| Debug               | Debug port             | pin1-3.3V, pin 2-GND, pin 3-SWDIO, pin 4-SWCLK |

**Note:** For RS422, please use it with RS485 interface A and B, and configure the motherboard BOIS as 422.

If you need to use Debug debug port, please use it under the guidance of customer service personnel.

Set COM3 as RS422 interface

The remote control COM3 default is RS485 interface, if you need to use RS422 interface, you need to set it in the BIOS interface.

1. Prepare a keyboard to connect the USB interface, restart the system.

2. Press the Delete key to enter the BIOS interface.

| Main Advanced Chipset | Security Boot Save & Exit |
|-----------------------|---------------------------|
| BIOS Information      |                           |
| BIOS Vendor           | American Megatrends       |
| Core Version          | 5.011                     |
| Compliancy            | UEFI 2.4; PI 1.3          |
| BU90Z3B               | BIOS ID                   |
| Build Date and Time   | 08/31/2017 17:39:36       |
|                       |                           |
| System Language       |                           |
|                       |                           |
| System Date           | [Thu 01/09/2020]          |
| System Time           | [01:33:23]                |
|                       |                           |
| Access Level          | Administrator             |
|                       |                           |
|                       |                           |

3. Select to enter the Advanced interface and select Super IO Configuration.

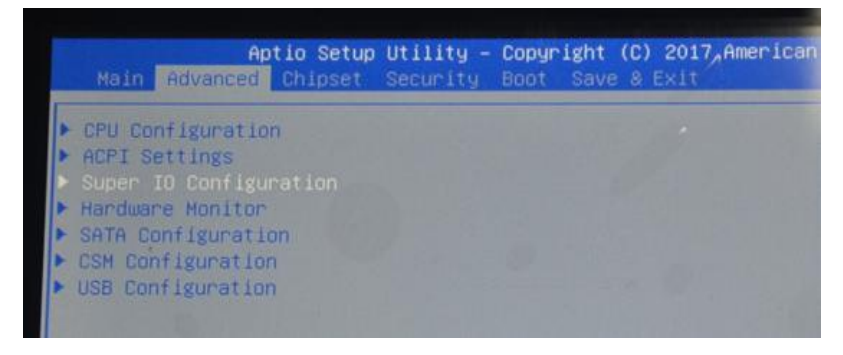

4.Select Serial Port 3 Configuration.

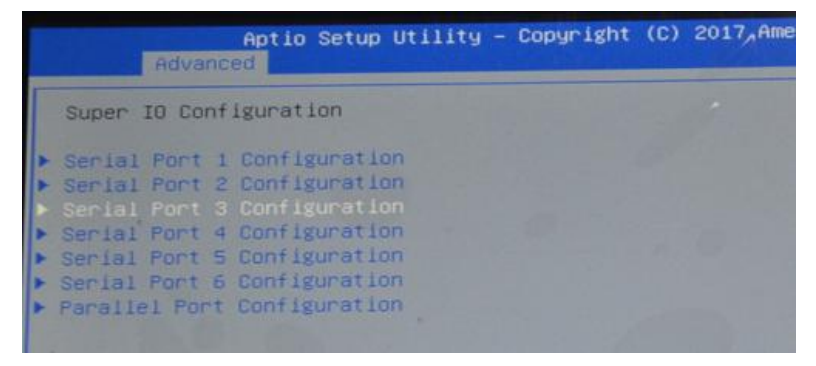

5.Select 422 MODE, press F4 to save, press ENTER to confirm and restart.

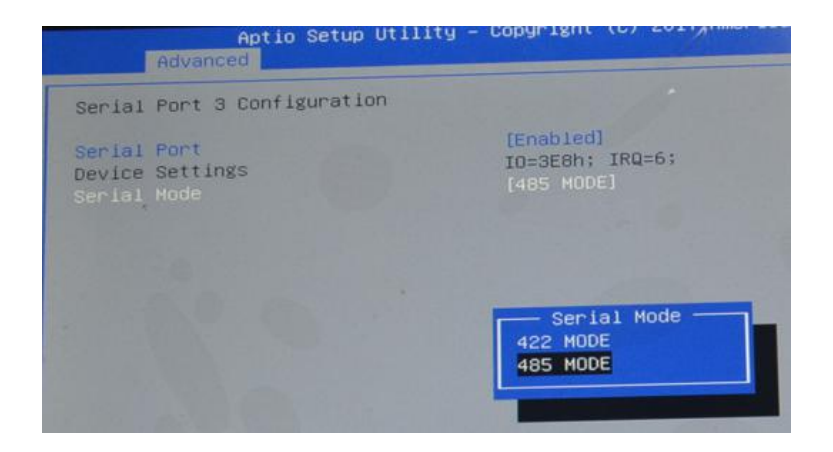

#### **11. Firmware Upgrading Procedure**

Please use firmware upgrade tool to upgrade the firmware of remote control and receiver respectively.

#### 11.1. HID Controller

In order to meet more customer needs, we have integrated all the channels into the HID device gamepad in T30s. If you don't find HID device gamepad in your remote control, don't be confused, you may be using an older hardware version of T20 or T21, which doesn't support HID function. The gamepad can be viewed and used as follows.

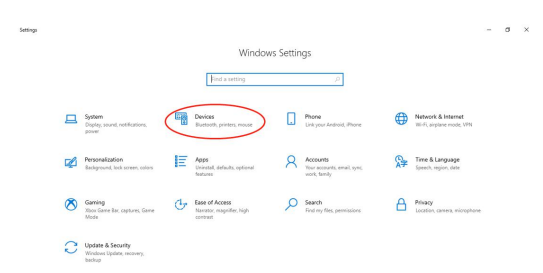

1.0pen the Control Panel, locate the device bar and click on Access

2. Enter devices and printers.

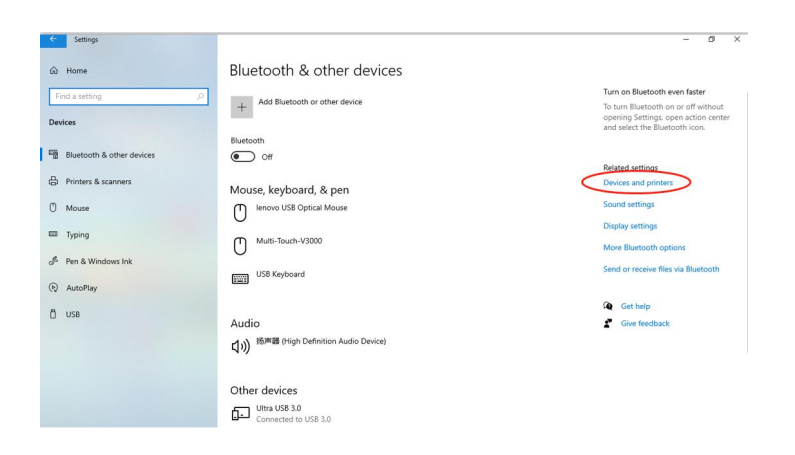

3.If the device named "chinowing HZY-JOY" is in the device list, it means your remote control has HID gamepad function. If it doesn't, it doesn't support.

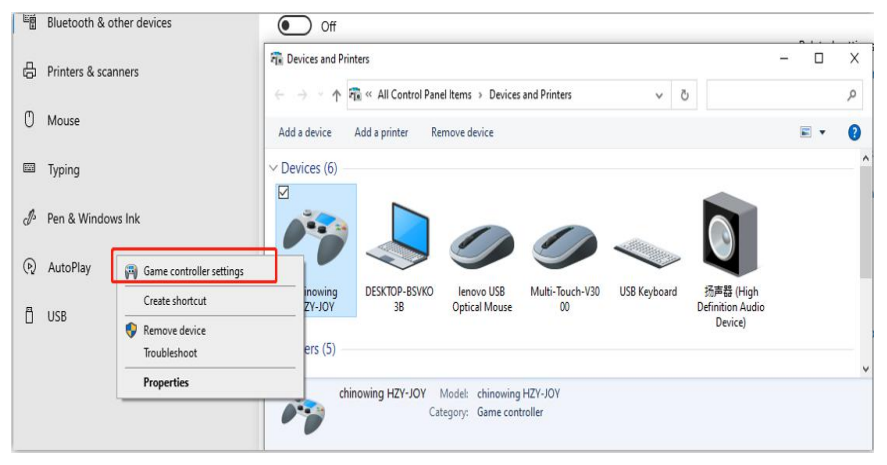

4. Right mouse button, select Game Controller Settings.

| stalled game controllers |        |
|--------------------------|--------|
| Controller               | Status |
| Allowing HZT-JOT         | UN     |
|                          |        |

5.Select "chinowing hzy-joy" and click on the Properties. You can see each channel in the test bar. Operate the rocker and the corresponding channel state will change accordingly. The X-axis/Y-axis, z-axis, x-rotation, y-rotation, z-rotation, dial-up and slider are analog channels. The visual helmet is mapping one of the rockers, the button is mapping the three-gear switch, button and other digital channels. The exact mapping relation can be determined by testing.

| Settings Test                                         |                                                                                                   |
|-------------------------------------------------------|---------------------------------------------------------------------------------------------------|
| Test the game controller.<br>need to be calibrated. T | If the controller is not functioning properly, it may<br>o calibrate it, go to the Settings page. |
| Axes                                                  | Z Axis                                                                                            |
|                                                       | X Rotation                                                                                        |
|                                                       | Y Rotation                                                                                        |
|                                                       | Z Rotation                                                                                        |
|                                                       | Dial                                                                                              |
| X Axis / Y Axis                                       | Slider                                                                                            |
| Buttons                                               | Point of View Hat                                                                                 |
|                                                       |                                                                                                   |
|                                                       |                                                                                                   |
|                                                       |                                                                                                   |
|                                                       |                                                                                                   |
|                                                       |                                                                                                   |
|                                                       |                                                                                                   |

**Note:** the game controller is only supported to be used when the parameters setting software is closed. Please contact the customer service staff for other requirements.

#### 11.2. T30S Remote Controller Firmware Upgrading

1.Click on the official website to download the firmware, select the appropriate version of the firmware and save it locally.

2.Set all three switches (SA, SB, SD and SE) of the remote control to the mid-range position to ensure that all buttons are in the release state. With the rocker's position as shown in below photo, press the power button of the remote control to start up.

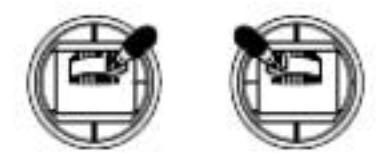

3.After the PC boot is completed, open the minware upgrade in the tool platform 🕻

| Firmware update tool V1.4.3.2 - × |                  |  |  |
|-----------------------------------|------------------|--|--|
| COM : Device connection           | BAUDRATE: 115200 |  |  |
| Firmware file:                    |                  |  |  |
| Firmware info:>                   |                  |  |  |
| HW Version :>                     |                  |  |  |
| SW Version:>                      |                  |  |  |
| Status                            |                  |  |  |
|                                   |                  |  |  |

4.At this time, you can see that the serial port of firmware upgrade tool has been connected, and the current hardware, firmware and other information of the remote control are displayed, as shown in the figure below:

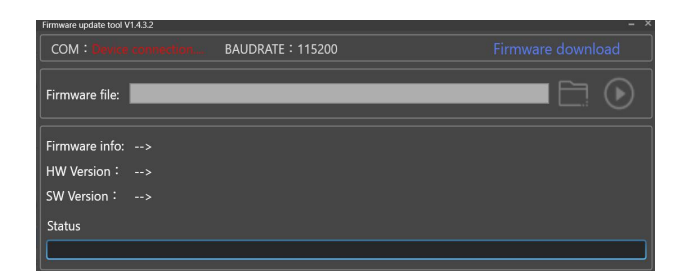

5.0pen the saved firmware file path and click the start button.

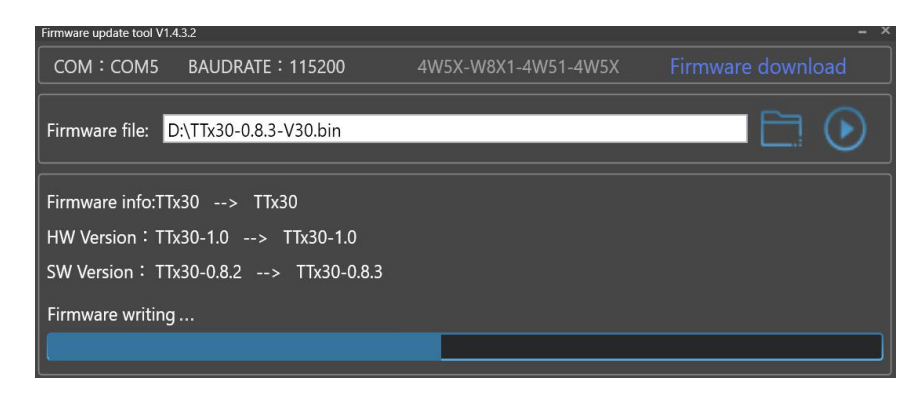

6.Wait for firmware upgrade until a dialog box pops up indicating the completion of firmware upgrade. Close the firmware upgrade tool.

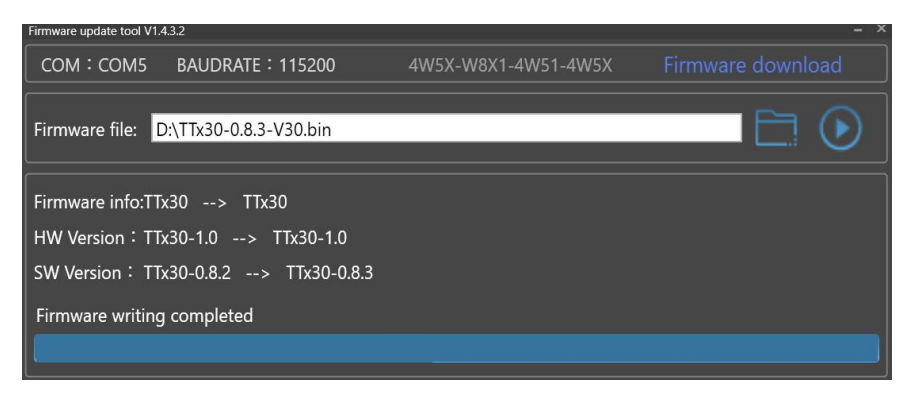

#### 11.3. V20 Receiver Firmware Upgrading

1. Visit the official website to download the firmware, select the appropriate firmware version and save the firmware locally.

2. Power off the receiver and connect the COM port of the receiver to the computer via the receiver's RF cable.

- 3. Make sure the receiver's software is off, and open the firmware upgrade tool.
- 4. Press and hold the receiver's RF button while you power up the receiver.
- 5. Release the button, you will see the indicator SBUS2 light on.

6. Press and hold the button again until the indicator SBUS1 also lights up, then release the button, you can see that the serial port of the firmware upgrade tool has been connected, and the current version and firmware information of the receiver is displayed.

7. Open the path of the firmware file you just saved, confirm it is correct and click the Start button.

8. Wait for the firmware upgrade until the firmware upgrade completion dialog box pops up, then close the firmware upgrade tool and the firmware has been successfully

| Remote Control |            |  |
|----------------|------------|--|
| Channel        | 23 Channel |  |
| upgraded.      |            |  |

Please strictly follow the operation steps to ensure that other software using the

port, such as the serial port debugging assistant, all closed , otherwise the upgrade may fail.

✤ Please select the corresponding firmware, if the firmware does not match, the upgrade will fail.

#### **12. Common Questions**

1.Long press the power switch of the remote control, do not hear 'didi' sound, and the power red light only flashing once.

Please confirm if the T30 is powered.

2. The receiver is powered on, but there is no signal output.

Please confirm whether the ID, channel and channel bandwidth of the receiver and the remote control are set in consistency.

3.Receiver SBUS has signal output, but the serial port is not connected, or the transmission signal is scrambled.

Please check whether the serial port baud rate of remote control and receiver is consistent. Set the baud rate of the ground station software.

4. There is interference when two or more devices are started up at the same time

Please check that the ID of each set must be different and the channel must be set differently to avoid interference of the same frequency.

5. The parameters setting software shows < Remote control port not found>

Verify that the remote-control port number is correct.

## 13. T30S Remote Controller Parameters

| Control range           | V20: 5km grade                           |
|-------------------------|------------------------------------------|
|                         | V30: 15km grade                          |
| RF transmitting power   | V20: 0.1w-1w adjustable                  |
|                         | V30: 0.1w-0.5w adjustable                |
| Remote control latency  | 30ms                                     |
| Battery capacity        | 12V/12000mAh or external battery can be  |
|                         | connected                                |
| Operating hours         | 4.5hs with full capacity                 |
| Overall weight          | 3200g                                    |
| Display screen          | 10.1 inch+ industrial touch screen       |
|                         | +800cd/sunlight readable                 |
| Definition              | 1920×1200                                |
| Processor               | Intel i7 5500U                           |
| Storage                 | 4GB/8GB                                  |
| Storage capacity        | 64GB/128GB(optional)                     |
| Tablet operation system | Windows 10/Linux                         |
| Overall dimension       | 364mm(L)*190mm(W)*95mm(H)                |
| IP rating               | IP53                                     |
| Network type            | WIFI/Bluetooth                           |
| Interfaces              | USB3.0, LAN port, HDMI, VGA, TTL, RS232, |
|                         | RS485, RS422                             |
| Operating temperature   | -10~+50℃                                 |
| Receiver                |                                          |
| Dimension               | V20: 66*48*24mm                          |
|                         | V30: 91*57*20MM                          |
| Frequency               | V20: 2.3GHz/2.4GHz/2.5GHz                |
|                         | V30: 800MHz/1.4GHz                       |
| Power supply input      | 7.4~12V                                  |
| Operation current       | 300MA(12V power supply)                  |
| Antenna                 | 2-4dB ZYJB antenna                       |
| Weight                  | V20: 87g                                 |
|                         | V30: 120g                                |
| Operation temperature   | -10~+50℃                                 |